# Linux Server (for Centos 7.x) - APM -

Copyright @ 2016 MajunSoft co.,Ltd

| 소 속    | IDC실               |
|--------|--------------------|
| 이 름    | 신용우 매니저            |
| E-mail | tech@tongkni.co.kr |

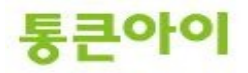

#### INDEX

- 1.개요 3
- 2. APM 소스 컴파일 설치 스크립트를 이용하여 설치하기.

4

- 3. 웹서버 구축하기.153.1 httpd.conf 환경 설정.153.2 가상 호스트 설정.18
- 4. 활용하기.194.1 phpMyAdmin 설치하기..194.2 Log Rotate 설정하기.294.3 SSL 서버 설치하기.30

#### 5. 다른 웹프로그램(nginx)을 이용하여 서버 구축하기. 35

3.1 nginx 설치. 35 3.2 nginx 설정. 41

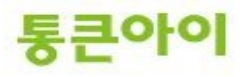

#### 1. 개요.

- APM이란 Apache(웹 서버)+Php(웹 프로그래밍 언어 프로그램)+Mysql(데이터베이스 서버)의 앞글자를 따서 만들어진 약어로, 웹 서비스를 용도로 서버를 운영하기 위해 설치하는 서비스입니다.
- Apache는 리눅스에서 사용하는 가장 안정적이고 유명한 소프트웨어입니다. 보통 PHP언어와 Mysql DB와 연동하여 운영하며, 각각 제작한 곳이 다르기 때문에 소프트웨어가 잘 연동되도록 설치해야 합니 다.
- APM 설치 방법에는 RPM 설치, 소스 컴파일 설치 방식이 있습니다. 소스 컴파일 방식은 RPM 설치 방 식에 비해 설정파일이나 실행파일 위치 지정 및 설치 옵션을 부여하기가 용이합니다. 따라서 본 매뉴얼 에서는 소스 컴파일 방식으로 진행하며, 통큰아이에서 자체 제작한 자동 설치 스크립트(CentOS 6.2에 최적화)를 사용합니다.
- 아래는 APM을 이용한 웹 서버 구축 절차입니다.
  - 1 APM 소스 설치 스크립트를 이용하여 설치.
  - 2 설치 및 연동이 정상적으로 되었는지 확인.
  - 3 Apache 설정.
- Apache의 주 설정파일인 httpd.conf 파일의 내용은 크게 3개의 section으로 분류됩니다.
  - 1 Global Environment : 아파치 웹 서버의 전반적인 환경 설정 파트입니다. 서버 구동 방식, 아파치 서버의 홈 디렉토리 경로, 웹 서버에 접근 가능한 클라이언트 허용 개수 등의 데몬 관련 설정을 담당합니다.
  - 2 Main Server configuration : 아파치 웹 서버의 메인 웹 사이트가 사용할 값들을 설정하는 파트입니다. 웹 서버의 기본 포트, 메인 웹 사이트의 웹 문서 경로, 기본 페이지 파일 지정 및 순서 등의 설정을 담당합니다.
  - 3 Virtual Hosts : 한 시스템에서 여러 개의 웹 사이트를 운영하고자 할 때 설정하는 파트입니다. 각 가상 호스 트별로 홈 디렉토리, 도메인 이름, 로그파일 경로 등을 지정할 수 있습니다.
- 본 매뉴얼은 WEB 서비스를 하기 위한 APM 설치 및 구축 방법과 추가적으로 Apache와 비슷한 다른 웹 서버 소프트웨어인 nginx설치 방법과 사용법을 소개하였습니다.

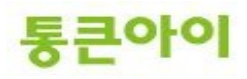

#### 2. APM 소스 컴파일 설치 스크립트를 사용하여 설치하기.

- 지금부터 통큰아이에서 자체 제작한 자동 설치 스크립트를 이용하여 APM을 설치합니다. 아래는 자 동 설치 스크립트로 설치되는 소프트웨어 목록입니다.
   ※ 0S 설치 시 기본적인 구성요소가 설치되어 있지 않거나 각 스크립트에 맞지 않는 버전의 0S일 경 우 설치가 실패할 수 있습니다.
  - → yum update 커널, 라이브러리 및 패키지 업데이트.
  - → 서버 시간을 time.bora.ne(ntp 서버)와 동기화
  - → Apache 2.4.20 버전 설치.
  - → Mysql 5.6.10 버전 설치. (언어셋=utf-8)
  - → PHP 5.6.18 버전 설치.
  - → ZendGuardLoader(for php 5.6)설치.
  - → 방화벽 (iptables)에 21번, 25번, 443번, 80번, 3306번, 53번 포트 허용정책 추가.
  - → MOD\_URL 설치.

- 2 root 홈 디렉토리에 APM 설치 스크립트 파일을 생성합니다.
  - → vi /root/test.sh

| [root@localhost ~] <mark>/</mark> vi /root/test.sh <mark>l</mark> | • |
|-------------------------------------------------------------------|---|
|                                                                   |   |
|                                                                   |   |
|                                                                   |   |
|                                                                   |   |
|                                                                   |   |
|                                                                   |   |
|                                                                   |   |
|                                                                   |   |
|                                                                   |   |
|                                                                   |   |
|                                                                   |   |
|                                                                   |   |
|                                                                   | Ε |
|                                                                   | - |

3 편집기에서 " i "를 눌러 입력모드로 전환하고 통큰아이에서 자체 제작한 아래 스크립트를 붙여넣은 후 ":wq!"를 입력하여 저장합니다. (붙여넣기 : 입력모드 전환 후 Shift + Insert)

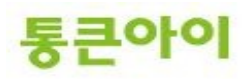

# ※ 본 매뉴얼은 CentOS 7.x 커널 기반으로 작성이 되었으므로, 이전 버전 사용자분께서는 Centos 6.X 5.X버전의 메뉴얼을 참고하셔서 진행하시기 바랍니다.

CentOS 7.x 버전

#!/bin/bash yum -y install wget make gcc\* yum -y update

clear

#중요패키지 설치

yum -y install autoconf libjpeg libjpeg-devel libpng libpng-devel libtiff-devel libtiff freetype freetype-devel libxml-devel libxml libxml2 libxml2 devel zlib zlib-devel glibc-devel glib2 glib2-devel bzip2 bzip2-devel bzip2-libs ncurses ncurses-devel curl-devel e2fsprogsdevel krb5 krb5-devel libidn libidn-devel openssl\* libtool libtool-libis libtool-lidl libtool-lidl libtool-lidl devel openldap-devel nss\_ldap openldap-clients openldap-servers bison gd gd2 gd-devel\* gd2-devel gdbm-devel gdbm pcre pcre-devel perl libaio libc-client libc-client devel mhash-devel libmcrypt libmcrypt-devel imap-devel imap-devel expat-devel expat gmp\* lemon libssh2 libssh2-devel #iptables 설치

yum -y install system-config-firewall echo "#####중요 패키지 설치 ###################### echo "#####중요 패키지 설치 #######################" >> /root/autoscripterr.log

# 시간 동기화 /usr/bin/rdate -s time.bora.net && /sbin/clock -w 2>> /root/autoscripterr.log

echo "######## MySQL 설치 Start. #########" echo "######## MySQL 설치 Start . #########" >> /root/autoscripterr.log

yum -y remove mysql\* yum -y install cmake.x86\_64 yum -y install ncurses-devel.x86\_64

# mysql 설치 cd /usr/local/src/ wget -0 mysql-5.6.10.tar.gz http://www.mysql.com/get/Downloads/MySQL-5.6/mysql-5.6.10.tar.gz/from/http://cdn.mysql.com/ tar xvzf mysql-5.6.10.tar.gz cd /usr/local/src/mysql-5.6.10

echo "######## MySQL 컴파일 . #########" echo "######## MySQL 컴파일 . #########" >> /root/autoscripterr.log

cmake -DCMAKE\_INSTALL\_PREFIX=/usr/local/mysql \
-DMYSQL\_DATADIR=/usr/local/mysql/data \
-DSYSCONFDIR=/etc/mysql \
-DWITH\_INNOBASE\_STORAGE\_ENGINE=1 \
-DDEFAULT\_CHARSET=utf8 \
-DDEFAULT\_COLLATION=utf8\_general\_ci \
-DENABLED\_LOCAL\_INFILE=1 \
-DWITH\_EXTRA\_CHARSETS=all

## MySQL 설치 make && make install

\cp -rf /usr/local/mysql/support-files/my-default.cnf /etc/my.cnf

echo "basedir = /usr/local/mysql" >> /etc/my.cnf echo "datadir = /usr/local/mysql/data" >> /etc/my.cnf echo "port = 3306" >> /etc/my.cnf echo "server\_id = 1" >> /etc/my.cnf echo "socket = /tmp/mysql.sock" >> /etc/my.cnf echo "explicit\_defaults\_for\_timestamp=true " >> /etc/my.cnf

groupadd mysql useradd -r -g mysql mysql

cd /usr/local chown -R mysql:mysql mysql cd mysql scripts/mysql\_install\_db \ -user=mysql \

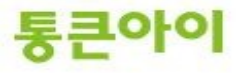

-datadir=/usr/local/mysql/data \ -basedir=/usr/local/mysql echo "######### MySQL 설치 완료 . ########## MySQL 설치 완료 . echo "######### ########### >> /root/autoscripterr.log cp support-files/mysql.server /etc/init.d/mysqld chmod 755 /etc/init.d/mysqld /etc/init.d/mysqld start systemctl enable mysqld.service ## MySQL Path 등록 cd echo "export PATH=\$PATH:\$HOME/bin:/usr/local/mysql/bin" >> /etc/profile cat .bash\_profile | sed 's\PATH=\$PATH:\$HOME/bin\PATH=\$PATH:\$HOME/bin:/usr/local/mysql/bin \g' > .bash\_profile.1 mv -f .bash\_profile.1 .bash\_profile source .bash\_profile 아파치 설치 Start . ##########" 아파치 설치 Start . ##########" >> /root/autoscripterr.log echo "######### echo "######### #아파치 다운 cd /usr/local/src/ wget http://mirror.apache-kr.org//httpd/httpd-2.4.18.tar.bz2 tar -jxf httpd-2.4.18.tar.bz2 #prce 설치 cd /usr/local/src/ wget -0 pcre-8.34.tar.gz https://sourceforge.net/projects/pcre/files/pcre/8.34/pcre-8.34.tar.gz/download tar zxvf pcre-8.34.tar.gz cd pcre-8.34/ ./configure -libdir=/usr/local/lib64 make && make install In -s /usr/local/lib64/libpcre.so.1 /lib ## apr 1.5.3 설치 cd /usr/local/src/ wget https://archive.apache.org/dist/apr/apr-1.5.1.tar.bz2 tar -jxf apr-1.5.1.tar.bz2 cd /usr/local/src/apr-1.5.1 ./configure -prefix=/usr/local/apr make make install ## apr-iconv 설치 cd /usr/local/src/ wget https://archive.apache.org/dist/apr/apr-iconv-1.2.1.tar.gz tar zxvf apr-iconv-1.2.1.tar.gz cd /usr/local/src/apr-iconv-1.2.1 ./configure -prefix=/usr/local/apr-iconv -with-apr=/usr/local/apr make make install ## apr-util 설치 cd /usr/local/src/  $wget\ https://archive.apache.org/dist/apr/apr-util-1.5.3.tar.bz2$ tar -jxf apr-util-1.5.3.tar.bz2 cd /usr/local/src/apr-util-1.5.3 ./configure -prefix=/usr/local/apr-util -with-apr=/usr/local/apr -with-apr-iconv=/usr/local/apr-iconv/bin/apriconv make make install 아파치 컴파일 . echo "######### ########## echo "######### 아파치 컴파일 . ############ >> /root/autoscripterr.log cd /usr/local/src/httpd-2.4.18/ groupadd apache useradd -g apache apache

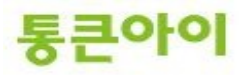

./configure -prefix=/usr/local/apache  $\$ --enable-authn-alias \ --enable-cache \ --enable-file-cache \ --enable-mem-cache \ --enable-disk-cache \ --enable-mods-shared=most \ --enable-proxy=shared  $\$ --enable-proxy-ajp=shared  $\$ -enable-proxy-ajp=shared \
-enable-dav=shared \ -with-apr=/usr/local/apr/ \ -with-apr-util=/usr/local/apr-util/  $\$ --enable-ssl \ --enable-dav \ --enable-cgi \ -with-mpm=prefork \ -enable-cgid  $\$ -enable-vhost-alias \ -enable-rewrite \ --enable-forward=shared \ –enable-proxy-connect=shared  $\$ --enable-proxy-http=shared  $\$ -enable-deflate=shared  $\$ --enable-so \ --enable-headers=shared  $\$ --enable-include=shared  $\$ --enable-rewrite=shared

## 아파치 설치 make&&make install

\cp /usr/local/apache/bin/apachectl /etc/init.d/httpd

cat /etc/init.d/httpd | sed 's@#l/bin/sh@#l/bin/sh\n\n# chkconfig: 2345 90 90\n# description: init file for apachectl server daemon\n# processname: /usr/local/apache/bin/apachectl\n# config: /usr/local/apache/conf/httpd.conf\n# pidfile: /usr/local/apache/logs/httpd.pid@g' > /etc/init.d/httpd\_t

mv -f /etc/init.d/httpd\_t /etc/init.d/httpd chmod 755 /etc/init.d/httpd

chkconfig -add httpd chkconfig -level 3 httpd on

systemctl enable httpd systemctl enable httpd.service

#아파치 동작을 위한 기본세팅 cat /usr/local/apache/conf/httpd.conf | sed 's\#ServerName www.example.com:80\ServerName 127.0.1.1\g' > /usr/local/apache/conf/httpd\_t.conf mv -f /usr/local/apache/conf/httpd\_t.conf /usr/local/apache/conf/httpd.conf

cat /usr/local/apache/conf/httpd.conf | sed 's\Deny from all \allow from all \g' > /usr/local/apache/conf/httpd\_t.conf mv -f /usr/local/apache/conf/httpd\_t.conf /usr/local/apache/conf/httpd\_conf

#### #iptables 설정 service iptables stop

cat /etc/sysconfig/iptables | sed 's A INPUT -j REJECT -reject-with icmp-host-prohibited A INPUT -m state -state NEW -m tcp -p tcp -dport 21 -j ACCEPT \g' > /etc/sysconfig/iptables\_t

mv -f /etc/sysconfig/iptables\_t /etc/sysconfig/iptables 2>> /root/autoscripterr.log

cat /etc/sysconfig/iptables | sed 's COMMIT A INPUT -m state --state NEW -m tcp -p tcp -dport 20 -j ACCEPT 's /etc/sysconfig/iptables\_t

 ${\it mv} \ {\it -f} \ /etc/sysconfig/iptables\_t \ /etc/sysconfig/iptables \ 2 >> \ /root/autoscripterr.log$ 

echo "-A INPUT -m state -state NEW -m tcp -p tcp -dport 21 -j ACCEPT" >> /etc/sysconfig/iptables echo "-A INPUT -m state -state NEW -m tcp -p tcp -dport 25 -j ACCEPT" >> /etc/sysconfig/iptables echo "-A INPUT -m state -state NEW -m tcp -p tcp -dport 80 -j ACCEPT" >> /etc/sysconfig/iptables echo "-A INPUT -m state -state NEW -m tcp -p tcp -dport 443 -j ACCEPT" >> /etc/sysconfig/iptables echo "-A INPUT -m state -state NEW -m tcp -p tcp -dport 3306 -j ACCEPT" >> /etc/sysconfig/iptables echo "-A INPUT -m state -state NEW -m tcp -p tcp -dport 3306 -j ACCEPT" >> /etc/sysconfig/iptables echo "-A INPUT -m state -state NEW -m udp -p udp -dport 53 -j ACCEPT" >> /etc/sysconfig/iptables echo "-A INPUT -j REJECT -reject-with icmp-host-prohibited" >> /etc/sysconfig/iptables

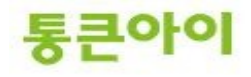

echo "COMMIT" >> /etc/sysconfig/iptables

| echo "#########<br>echo "#########                                                                                                    | iptables 수정 완료.<br>iptables 수정 완료.                             | ###########"<br>############" >> /root/autoscripterr.log                         |
|----------------------------------------------------------------------------------------------------|----------------------------------------------------------------|----------------------------------------------------------------------------------|
| service iptables restart<br>systemctl enable iptable                                                                                                    | 2>> /root/autoscrip<br>es.service                              | iterr.log                                                                        |
| echo "#########<br>echo "##########                                                                                                    | 아파치 설치 완료.<br>아파치 설치 완료.                                       | ############"<br>############" >> /root/autoscripterr.log                        |
| /etc/rc.d/init.d/httpd re                                                                                                    | estart                                                         |                                                                                  |
| ## PHP 설치<br>echo "#########<br>echo "##########                                                                                                    | PHP 설치 Start .<br>PHP 설치 Start .                               | ##########"<br>###########" >> /root/autoscripterr.log                           |
| cd /usr/local/src<br>wget -0 php-5.6.18.tar.g<br>tar zxvf php-5.6.18.tar.g                                                                                                    | gz http://kr1.php.ne<br>gz                                     | t/get/php-5.6.18.tar.gz/from/this/mirror                                         |
| #libmcrypt 설치<br>cd /usr/local/src<br>wget -0 libmcrypt-2.5.8.t<br>cp -a libmcrypt-2.5.8/u<br>cd /usr/local/libmcrypt-<br>./configure -prefix=/usr<br>make<br>make check<br>make install | tar.gz https://sourc<br>tar.gz<br>sr/local<br>2.5.8<br>/local/ | eforge.net/projects/mcrypt/files/Libmcrypt/2.5.8/libmcrypt-2.5.8.tar.gz/download |
| echo "#########<br>echo "##########                                                                                                    | libmcrypt 설치 완료<br>libmcrypt 설치 완료                             | . ############"<br>. ###########" >> /root/autoscripterr.log                     |
| #curl 설치<br>cd /usr/local/src<br>wget https://curl.haxx.s<br>tar xzvf curl-7.48.0.tar.g<br>cd curl-7.48.0<br>./configure -prefix=/usr<br>make<br>make install                            | se/download/curl-7.<br>z<br>/local/curl -with-ssl              | 48.0.tar.gz<br>=/usr/local/ssl -with-libssh2=/usr/include/                       |
| echo "########<br>echo "#########                                                                                                    | curl 설치 완료 .<br>curl 설치 완료 .                                   | ##########"<br>###########" >> /root/autoscripterr.log                           |
| #re2c 설치<br>cd /usr/local/src<br>wget -0 re2c-0.13.5.tar.<br>tar zxvf re2c-0.13.5.tar.<br>cd re2c-0.13.5<br>./configure<br>make && make install                                          | gz https://sourcefo<br>gz 2>> /root/autoso                     | rge.net/projects/re2c/files/old/re2c-0.13.5.tar.gz/download<br>pripterr.log      |
| echo "#########<br>echo "#########                                                                                                    | re2c 설치 완료 .<br>re2c 설치 완료 .                                   | ##########"<br>###########" >> /root/autoscripterr.log                           |
| #flex 설치<br>cd /usr/local/src<br>wget http://dfn.dl.sourc<br>tar zxvf flex-2.5.4a.tar.g<br>cd /usr/local/src/flex-2<br>./configure -prefix=/usr<br>make && make install                  | ceforge.net/sourcefo<br>z<br>5.4<br>/local                     | orge/flex/flex-2.5.4a.tar.gz                                                     |
| echo "#########<br>echo "##########                                                                                                    | flex 설치 완료 .<br>flex 설치 완료 .                                   | ###########" >> /root/autoscripterr.log                                          |
| cd /usr/local/src/php-5                                                                                                    | 5.6.18                                                         |                                                                                  |

./configure -prefix=/usr/local/php -with-apxs2=/usr/local/apache/bin/apxs -with-config-file-path=/usr/local/apache/conf -with-mysql=/usr/local/mysql -with-curl=/usr/local/curl -enable-calendar -enable-shmop -enable-ftp -enable-sockets -disable-cgi -with-gd

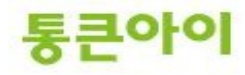

-with-png-dir=/usr/lib -with-zlib-dir -with-jpeg-dir=/usr/lib -with-freetype-dir=/usr/lib -with-iconv -enable-mbstring -with-mcrypt=/usr/local -with-openssl -with-mysqli=/usr/local/mysql/bin/mysql\_config

make && 2>> /root/autoscripterr.log make install && 2>> /root/autoscripterr.log

| echo "#########       | PHP make 및 make install 완료.        | ##########                             |
|-----------------------|------------------------------------|----------------------------------------|
| echo "#########       | PHP make 및 make install 완료.        | ########### >> /root/autoscripterr.log |
| cp php.ini-production | /usr/local/apache/conf/php.ini 2>> | /root/autoscripterr.log                |

#php 기본환경설정 echo "<?php" > /usr/local/apache/htdocs/index.php echo "echo phpinfo();" >> /usr/local/apache/htdocs/index.php echo "?>" >> /usr/local/apache/htdocs/index.php

cat /usr/local/apache/conf/php.ini | sed 's\register\_globals = Off\register\_globals = On\g' > /usr/local/apache/conf/php\_t.ini mv -f /usr/local/apache/conf/php\_t.ini /usr/local/apache/conf/php.ini 2>> /root/autoscripterr.log

 $cat /usr/local/apache/conf/php.ini | sed 's\magic_quotes_gpc = Off\magic_quotes_gpc = On\s' > /usr/local/apache/conf/php_t.ini mv -f /usr/local/apache/conf/php_t.ini /usr/local/apache/conf/php.ini 2>> /root/autoscripterr.log \\$ 

 $cat /usr/local/apache/conf/httpd.conf \mid sed 's\#AddEncoding x-compress .Z\AddType application/x-httpd-php .php .htm .html\g' > /usr/local/apache/conf/httpd_t.conf$ 

mv -f /usr/local/apache/conf/httpd\_t.conf /usr/local/apache/conf/httpd.conf 2>> /root/autoscripterr.log

cat /usr/local/apache/conf/httpd.conf | sed 's #AddEncoding x-gzip .gz .tgz AddType application/x-httpd-php-source .phps '> /usr/local/apache/conf/httpd\_t.conf

mv -f /usr/local/apache/conf/httpd\_t.conf /usr/local/apache/conf/httpd.conf 2>> /root/autoscripterr.log

service httpd restart

setenforce 0 systemctl disable firewalld.service

#zendGuard 설치 echo "######### ZendGuard 설치 ##########" echo "######### ZendGuard 설치 ##########" >> /root/autoscripterr.log

cd /usr/local/src

wget http://downloads.zend.com/guard/7.0.0/zend-loader-php5.6-linux-x86\_64.tar.gz tar zxvf zend-loader-php5.6-linux-x86\_64.tar.gz cd /usr/local/src/zend-loader-php5.6-linux-x86\_64 cp ZendGuardLoader.so /usr/local/php/lib/

cat >> /usr/local/apache/conf/php.ini << DOCUMENT [Zend] zend\_extension=/usr/local/php/lib/ZendGuardLoader.so DOCUMENT

service httpd restart

## mod\_url 설치 cd /usr/local/src wget http://caos.kldp.net/frs/download.php/6015/mod\_url-apache-1.6.2.6.tar.bz2 bzip2-d mod\_url-apache-1.6.2.6.tar.bz2 tar -xvf mod\_url-apache-1.6.2.6.tar

cd mod\_url-apache /usr/local/apache/bin/apxs -i -a -c mod\_url.c

cat >> /usr/local/apache/conf/httpd.conf << DOCUMENT <IfModule mod\_url.c> CheckURL On </IfModule> DOCUMENT

service httpd restart

#방화벽 재시작과 등록 /bin/systemctl start iptables.service systemctl enable iptables.service

echo "######### 모든 설치 완료. 수고하셨습니다. ########### echo "######### 모든 설치 완료. 수고하셨습니다. ############ >> /root/autoscripterr.log

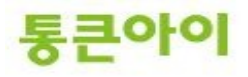

- 4 설치 스크립트를 실행할 수 있도록 권한을 부여합니다.
  - → chmod 700 /root/test.sh

| 뤋 root@localhost:~  |                                               |   |
|---------------------|-----------------------------------------------|---|
| [root@localhost ~]# | vi /root/test_sh                              | * |
| [root@localhost ~]# | chmod 700 /root/test.sh                       |   |
| [root@localbost ~]# | ls -al /root/                                 |   |
| อีเวฟ 100           |                                               |   |
| dr-xr-x 2 root      | root 4096 2012-02-20 17:18                    |   |
| dr-xr-xr-x 24 root  | root 4096 2012-02-20 14:13                    |   |
| -rw 1 root          | root 1297 2012-02-17 16:09 bash history       |   |
| -rw-rr 1 root       | root 18 2009-05-20 19:45 bash Logout          |   |
| -rw-rr 1 root       | root 176 2009-05-20 19:45 bash profile        |   |
| -rw-rr 1 root       | root 176 2004-09-23 12:59 bashrc              |   |
| -rw-rr 1 root       | root 100 2004-09-23 12:59 csbrc               |   |
| -rw-rr 1 root       | root 129 2004-12-04 06:42 teshre              |   |
| -rw 1 root          | root 5755 2012-02-20 17:04 viminfo            |   |
| -rw 1 root          | root 1279 2012-02-16 19:19 anaconda-ks cfg    |   |
| -rw-rr 1 root       | root 28560 2012-02-16 19:19 install log       |   |
| -rw-rr 1 root       | root 7352 2012-02-16 19:17 install log system |   |
| -rwx 1 root         | root 13814 2012-02-20 17:18 test.sh           |   |
| [root@rocarnost ~]# |                                               |   |
|                     |                                               |   |
|                     |                                               |   |
|                     |                                               | - |
|                     |                                               | - |
|                     |                                               |   |
|                     |                                               | - |

- 5 설치 스크립트를 실행합니다. 자동으로 update 및 APM이 설치되며, 설치 환경에 따라 1~3시간 정도 소요됩니다.
  - → /root/test.sh

| 🕑 root@localhost:~                                                                                                    |                                                                                                    |                                                                                                    |                                                                                                    |                                                                                                    |                                                                    |
|----------------------------------------------------------------------------------------------------|----------------------------------------------------------------------------------------------------|----------------------------------------------------------------------------------------------------|----------------------------------------------------------------------------------------------------|----------------------------------------------------------------------------------------------------|--------------------------------------------------------------------|
| selinux-policy<br>selinux-policy-targeted<br>strace                                                                                                    | noarch<br>noarch<br>i686                                                                                                    | 3.7.19-126.e16_2.6<br>3.7.19-126.e16_2.6<br>4.5.19-1.11.e16_2.1                                                                                                    |                                                                                                    | updates<br>updates<br>updates                                                                                     | 773 k ^<br>2.5 M<br>167 k                                          |
| Transaction Summary                                                                                                    |                                                                                                    |                                                                                                    |                                                                                                    |                                                                                                    |                                                                    |
| Install 2 Package(s)<br>Upgrade 40 Package(s)<br>Total download size: 114 M<br>Downloading Packages:<br>(1/42): at-3.1.10-43.e16_2<br>(2/42): bind-libs-9.7.3-8.<br>(3/42): bind-utils-9.7.3-8<br>(4/42): dhclient-4.1.1-25.<br>(5/42): dhcp-common-4.1.1-<br>(6/42): freetype-2.3.11-6.<br>(7/42): freetype-2.3.11-6.<br>(7/42): glibc-2.12-1.47.e1<br>(9/42): glibc-common-2.12-<br>(10/42): glibc-devel-2.12-<br>(12/42): glibc-headers-2.1<br>(12/42): jasper-11bs-1.900<br>(13/42): java-1.6.0-op (36) | .1.i686.<br>P3.e16_2<br>.P3.e16_2<br>25.P1.e1<br>e16_1.8.<br>.11-6.e1<br>6_2.5.i6<br>1.47.e16<br>1.47.e16<br>2-1.47.e1<br>2-1.47.e1<br>2-1.47.e1 | rpm<br>.2.i686.rpm<br>2.2.i686.rpm<br>.1.i686.rpm<br>6_2.1.i686.rpm<br>i686.rpm<br>6_1.8.i686.rpm<br>2.5.i686.rpm<br>.2.5.i686.rpm<br>16_2.5.i686.rpm<br>6_1.1.i686.rpm<br>======== ] 6.8 MB/s | 59<br>  850<br>  177<br>  314<br>  364<br>  364<br>  364<br>  4.3<br>  14<br>  967<br>  136<br>  136 | KB 00<br>KB 00<br>KB 00<br>KB 00<br>KB 00<br>KB 00<br>MB 00<br>KB 00<br>KB 00<br>KB 00<br>KB 00<br>KB 00<br>KB 00 | :00<br>:00<br>:00<br>:00<br>:00<br>:00<br>:01<br>:00<br>:00<br>:00 |

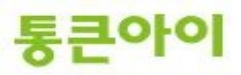

- 6 APM 설치 로그파일을 확인하여 설치가 정상적으로 완료되었는지 확인합니다.
  - → cat /root/autoscripterr.log

| 🕝 root@localhost:~                                                                        | < |
|-------------------------------------------------------------------------------------------|---|
| [root@localhost ~]#_cat /root/autoscripterr.log                                           | * |
| ######### 알지를 시작 합니다. ####################################                                |   |
| #####/신 공기와 전뇨 ###################################                                        |   |
| #####################################                                                     |   |
| ######### MYsal 다운시작. #########                                                           |   |
| ######### MYsal 다운완료. #########                                                           |   |
| ######## PHP 다운지작. #########                                                              |   |
| ######## PHP 다운완료 #########                                                               |   |
| ######## ZendOptimizer 다운완료. ##########                                                   |   |
| #########,,APM 압축해제 완료. #########                                                         |   |
| nm: //usr/lib*/libc.a: No such file                                                       |   |
| #####################################                                                     |   |
| ########## Wysqi Wake 및 Wake INstall 간됴. ##########<br>########### Verton 대시자 ########### |   |
|                                                                                           |   |
| #####################################                                                     |   |
| ######### apache make 및 make install 완료. ###################################              |   |
| ######### iptables 수정 완료. ##########                                                      |   |
| ######### iptables 재시작 완료. #########                                                      |   |
| ######### /etc/rc.d/init.d/httpd 수정 완료. ##########                                        |   |
| ######### http:// 채진작 완룡###############################                                   |   |
| ######### PHP configure 완료. ##########                                                    |   |
| #####################################                                                     |   |
| #####################################                                                     |   |
| ######### 모드 성치 와로 스ㄱ하셔슨니다 ###########                                                    | = |
| [root@localhost ~]#                                                                       |   |
|                                                                                           |   |
|                                                                                           |   |
|                                                                                           | Ŧ |

7 인터넷 브라우저 창에 웹 서버 IP를 입력하면 "It works"라고 출력되는지 확인하여 Apache가 정상적 으로 구동되었는지 확인합니다.

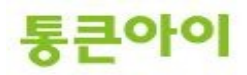

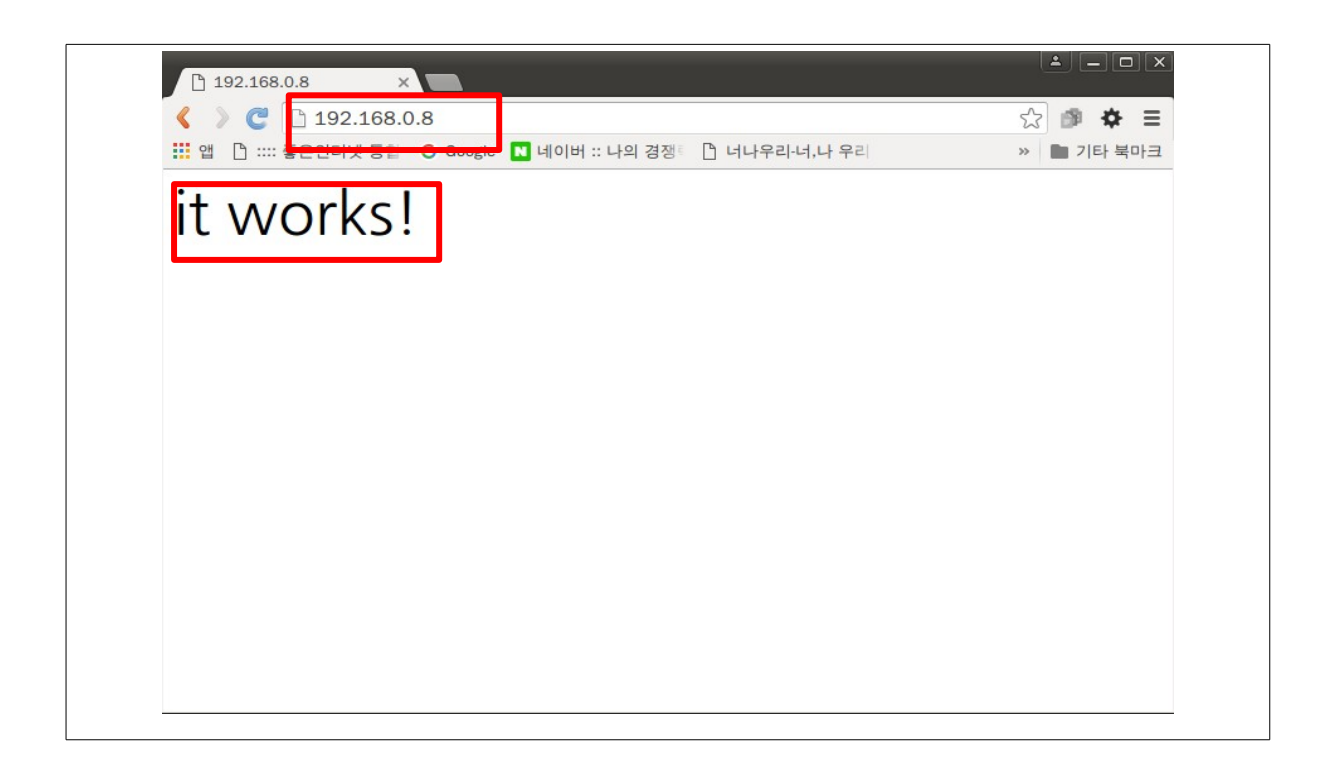

- 8 phpinfo 기능을 이용하여 다른 소프트웨어가 정상적으로 설치 및 연동되었는지 확인하기위해 현재 웹사이트 기본페이지인 /usr/local/apache/htdocs/index.html을 편집합니다.
  - → vi /usr/local/apache/htdocs/index.html
  - → "i"를 눌러 편집 모드로 진입 후 내용을 모두 지우고 아래 내용 입력.
    - <? phpinfo() ?>
  - → <ESC>를 누른 후 ":wq!"를 입력하여 저장 후 종료.

| 🖉 root@localhost:~ |   |
|--------------------|---|
| phpinfo() ?        | A |
| ~                  |   |
| ~                  |   |
| ~                  |   |
| ~                  |   |
| ~ ~                |   |
| ~                  |   |
| ~                  | = |
| ~ ~                |   |
| ~ ~                |   |
| :wq <mark>.</mark> | - |

9 다시 인터넷 브라우저 창에 서버 IP를 입력하면 이전과는 달리 아래 화면처럼 php 프로그램의 환경 설정에 관한 모든 정보를 테이블 형태로 출력됩니다. 여기서 각 소프트웨어가 정상적으로 설치 및 연

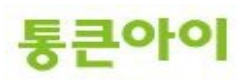

동되었는지 대략적으로 확인할 수 있습니다. ※ 아래 페이지가 출력된다면 Apache와 PHP가 정상적으로 연동된 것입니다.

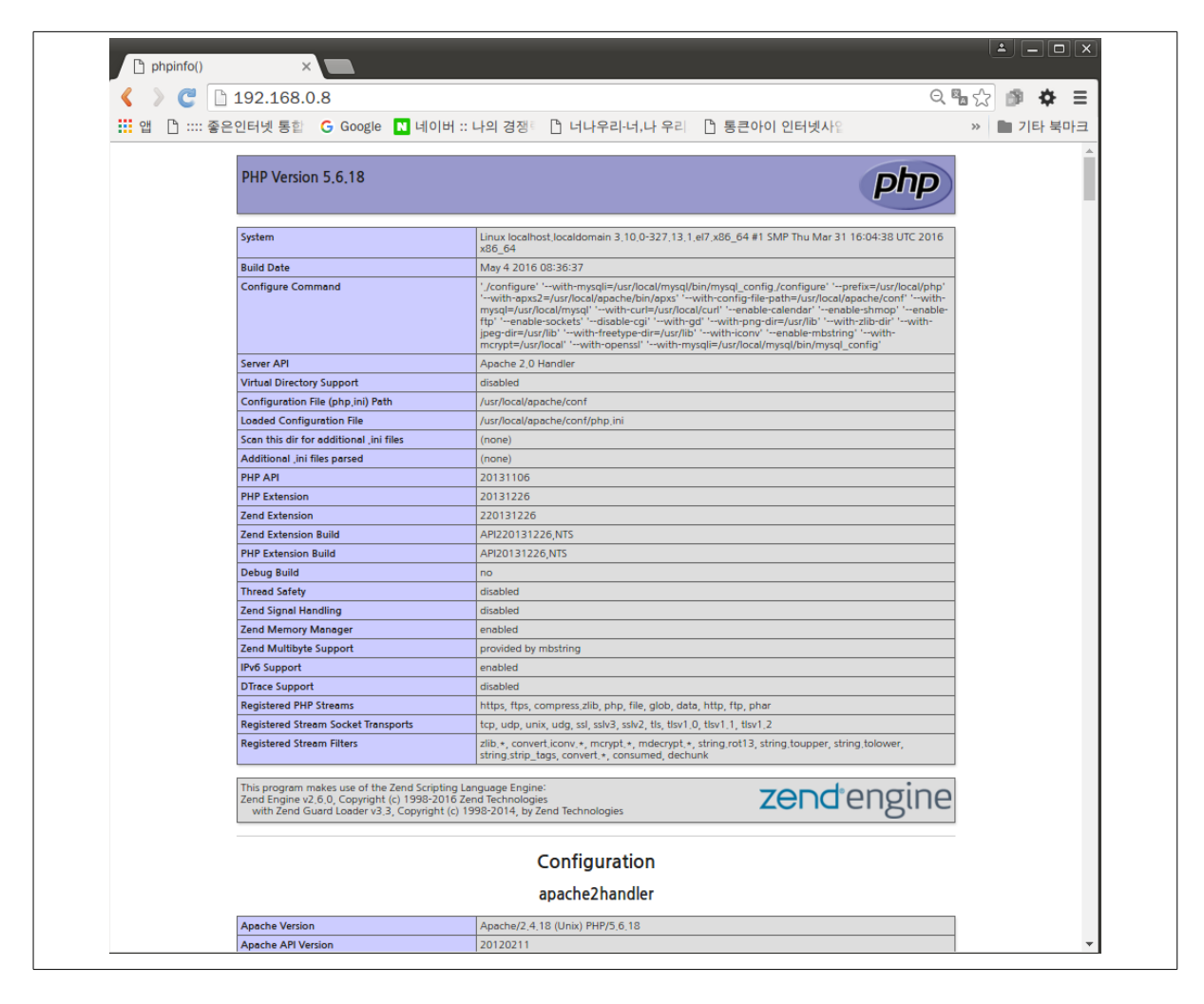

10 mysql 단어를 검색 후 내용을 확인하여 연동된 것을 확인합니다.

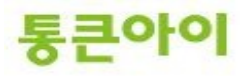

| C 192.168.0.8              |                                                |                 | 요 🖫 😭 🏚   |  |
|----------------------------|------------------------------------------------|-----------------|-----------|--|
| 🗋 :::: 좋은인터넷 통합 🛛 Google 🔳 | 네이버 :: 나의 경쟁 🗈 너나우리-너,나 우                      | 리 🗋 통큰아이 인터넷사입  | » 📄 기타 북미 |  |
| Supported modes            | cbc cfb ctr ecb ncfb nofb ofb stream           |                 |           |  |
| Directive                  | Local Value                                    | Master Value    |           |  |
| mcrypt algorithms dir      | no value                                       | no value        |           |  |
| mcrypt.modes_dir           | no value                                       | no value        |           |  |
|                            |                                                |                 |           |  |
|                            | mysql                                          |                 |           |  |
| MySQL Support              |                                                | enabled         |           |  |
| Active Persistent Links    | 0                                              |                 |           |  |
| Active Links               | 0                                              |                 |           |  |
| Client API version         | 5,6,10                                         |                 |           |  |
| MYSQL_MODULE_TYPE          | external                                       |                 |           |  |
| MYSQL_SOCKET               | /tmp/mysql_sock                                |                 |           |  |
| MYSQL_INCLUDE              | -I/usr/local/mysql/include                     |                 |           |  |
| MYSQL_LIBS                 | MYSQL_UBS -L/usr/local/mysql/lib -lmysqlclient |                 |           |  |
| Directive                  | Local Value                                    | Master Val      | ue        |  |
| mysql.allow_local_infile   | On                                             | On              |           |  |
| mysql.allow_persistent     | On                                             | On              |           |  |
| mysql.connect_timeout      | 60                                             | 60              |           |  |
| mysql.default_host         | no value                                       | no value        |           |  |
| mysql.default_password     | no value                                       | no value        |           |  |
| mysql.default_port         | no value                                       | no value        |           |  |
| mysql.default_socket       | /tmp/mysql_sock                                | /tmp/mysql.sock |           |  |
| mysql.default_user         | no value                                       | no value        |           |  |
| mysql.max_links            | Unlimited                                      | Unlimited       |           |  |
| mysql.max_persistent       | Unlimited                                      | Unlimited       |           |  |
| mysql.trace_mode           | Off                                            | Off             |           |  |
|                            | mysqii                                         |                 |           |  |
| Mysell Support             |                                                | enabled         |           |  |
| Client API library version | 5.6.10                                         | chabled         |           |  |
| Active Persistent Links    | 0                                              |                 |           |  |
| Inactive Persistent Links  | 0                                              |                 |           |  |
| Active Links               | 0                                              |                 |           |  |
| Client API header version  | 5.6.10                                         |                 |           |  |
| MYSOU_SOCKET               | /tmp/mysql,sock                                |                 |           |  |
|                            |                                                |                 |           |  |
| Directive                  | Local Value                                    | Master Value    |           |  |

11 Zend Guard loader 단어를 검색 후 내용을 확인하여 연동된 것을 확인합니다.

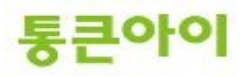

| 🗋 pi | hpinfo() ×                    |                             |                |              |  |  |  |
|------|-------------------------------|-----------------------------|----------------|--------------|--|--|--|
| ( )  | € 192.168.0.8                 |                             |                | ର୍କ୍ଧି 🎓 🖨 🚍 |  |  |  |
| 앱    | 🗋 ::::: 좋은인터넷 통합 🛛 G Google N | 네이버 :: 나의 경쟁 👘 🗋 너나우리-너,나 우 | 리 🗋 통큰아이 인터넷사입 | » 🖿 기타 북마크   |  |  |  |
|      | XMLReader                     | enabled                     |                |              |  |  |  |
|      |                               |                             |                |              |  |  |  |
|      |                               | xmiwriter                   |                |              |  |  |  |
|      | XMLWriter                     | enabled                     |                |              |  |  |  |
| - F  |                               | Zen d Greend Lee der        |                |              |  |  |  |
| - 1  |                               | Zend Guard Loader           |                |              |  |  |  |
| - 1  | Zend Guard Loader             | enabled                     |                |              |  |  |  |
| - 1  | License Path                  | no value                    |                |              |  |  |  |
| - 1  | Obfuscation level             | 0                           |                |              |  |  |  |
| L    |                               |                             |                |              |  |  |  |
|      |                               |                             |                |              |  |  |  |
|      | ZLib Support                  |                             | enabled        |              |  |  |  |
|      | Stream Wrapper                | compress.zlib://            |                |              |  |  |  |
|      | Stream Filter                 | zlib.inflate, zlib.deflate  |                |              |  |  |  |
|      | Compiled Version              | 1.2.7                       |                |              |  |  |  |
|      | Linked Version                | 1,2,7                       |                |              |  |  |  |
|      | Directive                     | Local Value                 | Master V       | alue         |  |  |  |
|      | zlib.output_compression       | Off                         | Off            |              |  |  |  |
|      |                               |                             | 4              |              |  |  |  |
|      | zlib.output_compression_level | 1                           | 1-1            |              |  |  |  |

※ 참고 - phpinfo() 페이지의 설정 값 관련 참고 사이트.

<참고 URL> http://pmice.tistory.com/149 http://phpschool.com/gnuboard4/bbs/board.php?bo\_table=tipntech&wr\_id=1452 http://www.apmsetup.com/php.php?tutid=102&uid=139#139 http://php.net/manual/kr/ini.core.php http://blog.naver.com/autovan74?Redirect=Log&logNo=100021168844 http://blog.missflash.com/561

<공식 사이트 URL> http://www.php.net/manual/kr/ini.list.php

# 3. 웹 서버 구축하기.

### 3.1 httpd.conf 환경 설정.

- 1 아파치의 주 설정파일인 httpd.conf 파일의 내용은 크게 3개의 section으로 분류됩니다. 아래 명령 어를 실행하여 httpd.conf 설정을 확인합니다.
  - ➔ vim /usr/local/apache/conf/httpd.conf
- 2 Global Evnironment 에서 따로 설정할 값은 없고 아래 설정을 확인합니다.
  - ServerRoot : 아파치가 설치된 디렉토리 위치.
  - Listen 80 : 아파치가 사용할 포트. 여러 개 지정 가능.
  - LoadModule : 아파치 실행시에 필요로 하는 기능들을 가진 파일을 불러오는 기능을 수행.
  - User, Group : 아파치 데몬은 root권한으로 실행하지만 자식 프로세스들은 이곳에서 지정한 User와 Group로 생성.

통큰아이

| Proot@localhost.~                                                                                                    |   | ×   |
|----------------------------------------------------------------------------------------------------|---|-----|
| "<br>ServerRoot "/usr/local/apache2"                                                                                                    |   | ^   |
| #<br># Listen: Allows you to bind Apache to specific IP addresses and/or<br># ports, instead of the default. See also the <virtualhost><br/># directive.<br/>#</virtualhost>                                                                                                    |   |     |
| # Change this to Listen on specific IP addresses as shown below to<br># prevent Apache from glomming onto all bound IP addresses.<br>#                                                                                                    |   |     |
| Listen 80                                                                                                    |   |     |
| #<br># Dynamic Shared Object (DSO) Support<br>#                                                                                                    |   |     |
| # To be able to use the functionality of a module which was built as a<br># have to place corresponding `LoadModule' lines at this location so f<br># directives contained in it are actually available _before_ they are<br># Statically compiled modules (those listed by `httpd -I') do not need<br># to be loaded here.<br>#<br># Example: |   |     |
| U ogdWodule foo module modules/mod foo so<br>LoadModule php5_module modules/libphp5.so<br>LoadModule redurl_module modules/mod_url.so                                                                                                    |   | Ξ   |
| "<br><lfmodule !mpm_netware_module=""><br/><lfmodule !mpm_winnt_module=""></lfmodule></lfmodule>                                                                                                    |   |     |
| #<br># If you wish httpd to run as a different user or group, you must run<br># httpd as root initially and it will switch.                                                                                                    |   |     |
| # User/Group: The name (or #number) of the user/group to run httpd as<br># It is usually good practice to create a dedicated user and group for<br># running httpd, as with most system services.                                                                                                    |   |     |
| User daemon<br>Group daemon                                                                                                    |   |     |
| <li>//fModule&gt;</li> <li>//fModule&gt;</li>                                                                                                    |   |     |
| 72,0-1                                                                                                    | 7 | % - |

- 3 Main Server Configuration 에서 다음 설정 값을 적절히 수정합니다.
  - ServerAdmin : 서버 관리자의 E-Mail 설정. (필요한 경우 변경.)
  - ServerName : 접속할 주 서버의 이름. 도메인이 있다면 도메인 주소를 입력하고 없으면 IP 주 소를 입력. (가상호스트를 사용하지 않을 경우 사용할 도메인 주소로 설정.)
  - DocumentRoot : 클라이언트에서 ServerName으로 접속했을 때 보여지는 페이지가 저장된 디 렉토리를 지정. (가상호스트를 사용하지 않을 경우 설정.)

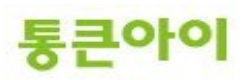

| Proot@localhost:~                                                                                                    |       |
|----------------------------------------------------------------------------------------------------|-------|
| # 'Main' server configuration<br>#                                                                                                    | ^     |
| # The directives in this section set up the values used by the 'main'<br># server, which responds to any requests that aren't handled by a<br># <virtualhost> definition. These values also provide defaults for<br/># any <virtualhost> containers you may define later in the file.<br/>#</virtualhost></virtualhost> |       |
| # All of these directives may appear inside <virtualhost> containers,<br/># in which case these default settings will be overridden for the<br/># virtual host being defined.<br/>#</virtualhost>                                                                                                    |       |
| #<br># ServerAdmin: Your address, where problems with the server should be<br># e-mailed. This address appears on some server-generated pages, such<br># as error documents. e.g. admin@your-domain.com                                                                                                    |       |
| ServerAdmin you@example.com                                                                                                    |       |
| #<br># ServerName gives the name and port that the server uses to identify itself<br># This can often be determined automatically, but we recommend you specify<br># it explicitly to prevent problems during startup.                                                                                                  |       |
| #<br># If your host doesn't have a registered DNS name, enter its IP address here                                                                                                    | =     |
| ServerName 127.0.1.1                                                                                                    |       |
| #<br># DocumentRoot: The directory out of which you will serve your<br># documents. By default, all requests are taken from this directory, but<br># symbolic links and aliases may be used to point to other locations.                                                                                                |       |
| DocumentRoot "/usr/local/apache2/htdocs"                                                                                                    |       |
| #<br># Each directory to which Apache has access can be configured with respect<br># to which services and features are allowed and/or disabled in that<br># directory (and its subdirectories).<br>#                                                                                                    |       |
| # First, we configure the "default" to be a very restrictive set of<br># features.                                                                                                    |       |
| # 115,1                                                                                                    | 18% - |

● **<Directory>** ~ **</Directory>** : 지정한 디렉토리를 어떤 방식으로 제어할 것인지 설정. (보안상 필요한 경우 설정.)

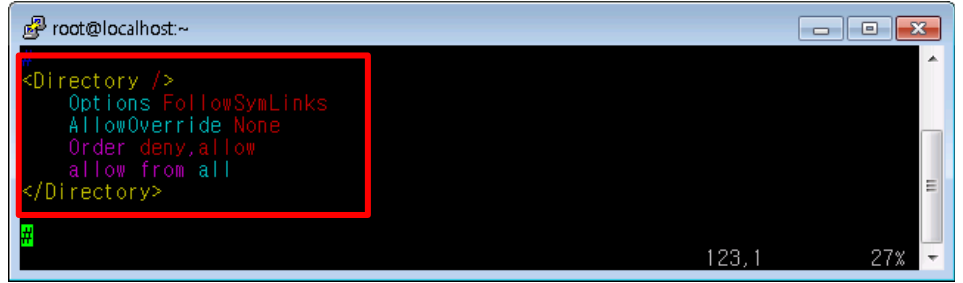

• **DirectoryIndex** : DocumentRoot에서 지정한 디렉토리에서 찿게 될 문서의 순서를 지정. (가상 호스트에도 같은 설정이 적용되므로 필히 설정)

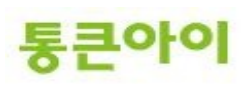

Ex) 아래 그림처럼 두 개 이상의 파일을 지정했다면 홈페이지를 접속했을 때 index.html 파일을 먼저 찾아 본 후 없으면 index.php 파일을 참조하여 페이지를 찾아 로딩.

● ErrorLog : 아파치 웹 서버의 에러관련 로그를 저장할 파일의 위치를 지정. 아래 그림처럼 설정 한 경우 DocumentRoot로 설정된 디렉토리 하위의 logs/error\_log로 저장.

(Virutal Hosts 설정에서 각 사이트에 대한 에러 로그 파일을 지정하지 않으면 이 파일에 저장)

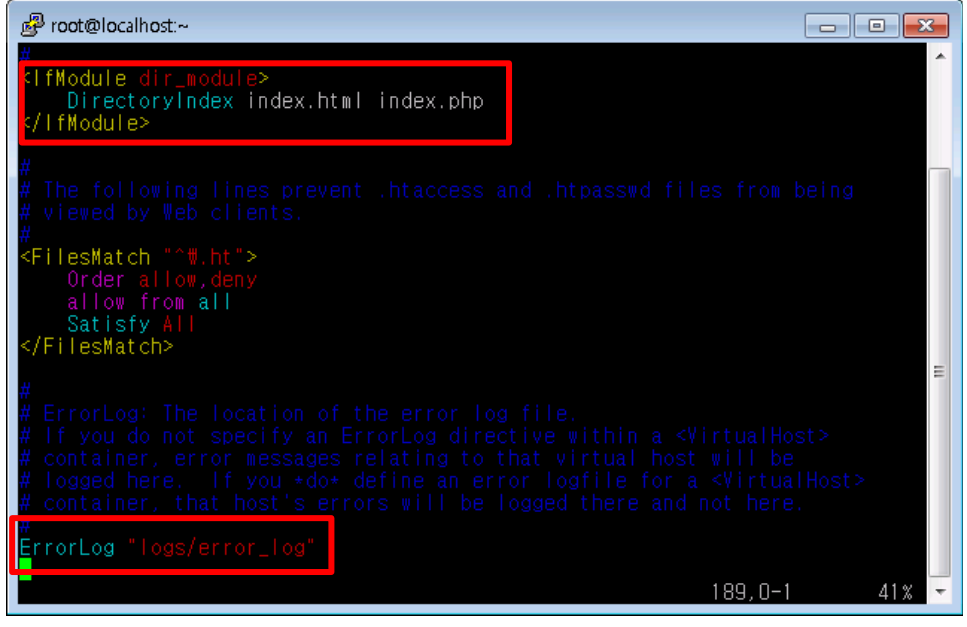

※ 그 외 자세한 설정은 아래 사이트를 참고하시기 바랍니다.

http://www.linux.co.kr/home/lecture/index.php?cateNo=2&secNo=13&theNo=37&leccode=325

#### 3.2 가상 호스트 설정.

- 1 가상호스트 설정 방식에는 2가지가 있습니다.
  - 1. httpd.conf에서 직접 가상호스트 설정.
  - 2. httpd.conf에서 "Include conf/extra/httpd-vhosts.conf" 을 입력하여 httpd-vhosts.conf 파일에서 가상호 스트 설정을 담당하도록 설정.
  - 여기서는 httpd.conf에서 직접 가상호스트를 설정하는 방법에 대해서 알아보겠습니다.
- 2 httpd.conf 설정을 연 후 마지막 줄에 아래와 같이 양식에 맞게 추가합니다.
  - Ex) www.test.com, test1234.com 이라는 도메인 2개를 운영하려는 경우.
  - ➔ vim /usr/local/apache/conf/httpd.conf

NameVirtualHost \*:80

<VirtualHost \*:80> ServerAdmin Webmaster@test.com DocumentRoot "/home/test.com" ServerName test.com ServerAlias www.test.com m.test.com ErrorLog "logs/test.com-error\_log" CustomLog "logs/test.com-access\_log" common </VirtualHost>

<VirtualHost \*:80> ServerAdmin Webmaster@test1234.com DocumentRoot "/home/test1234.com" ServerName test1234.com

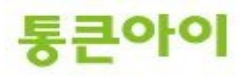

ServerAlias www.test1234.com m.test1234.com ErrorLog "logs/test1234.com-error\_log" CustomLog "logs/test1234.com-access\_log" common </VirtualHost>

 ※ ServerAdmin : 해당 서버의 관리자 전자우편 DocumentRoot : 해당 서버의 홈 디렉토리.
 ServerName : 해당 서버의 도메인 주소.
 ServerAlias : ServerName으로 등록된 도메인 주소로 연결할 다른 도메인 주소.
 ErrorLog : 해당 도메인 관련된 아파치 에러가 발생하면 저장할 에러파일 지정.
 CustomLog : 해당 도메인 관련된 아파치 로그를 저장할 로그파일과 포맷을 지정.

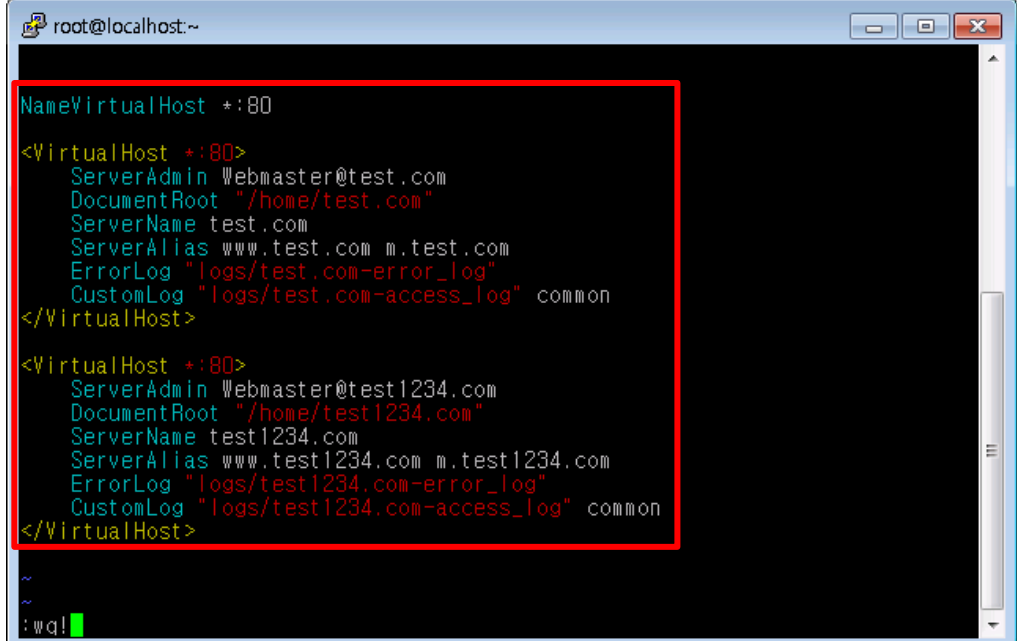

3 ":wq!"를 입력하여 설정을 저장한 후, 설정을 적용하기 위해 아파치를 재시작 합니다. → service httpd restart

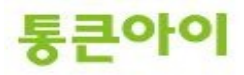

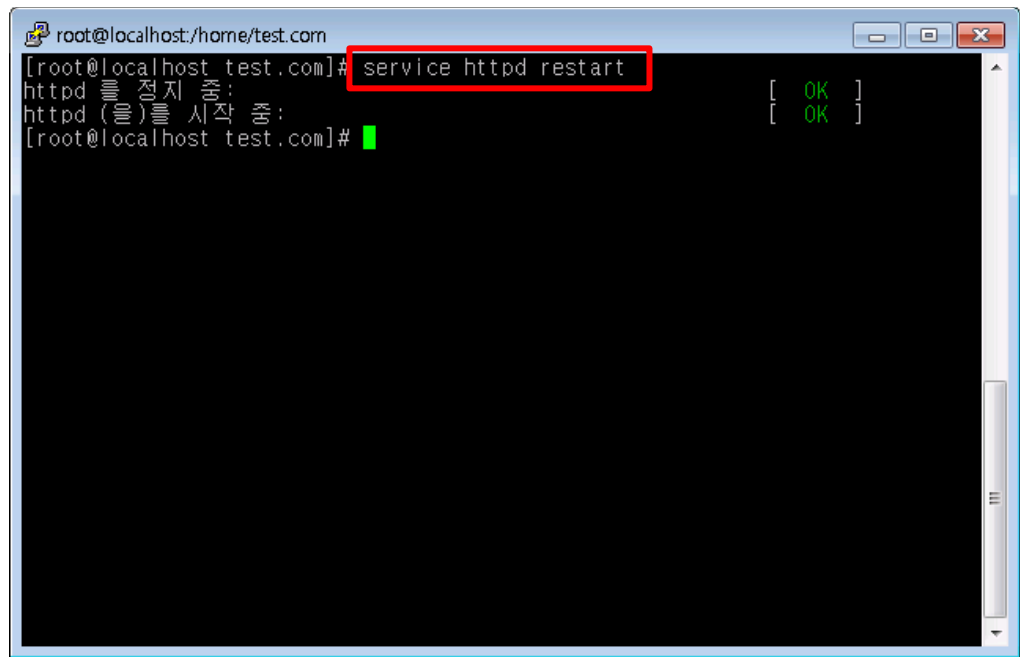

- 4 DocumentRoot로 지정한 각각의 폴더에 간단한 index.html을 생성합니다.
   → vim /home/test.com/index.html 안녕하세요. www.test.com 입니다.
  - → vim /home/test1234.com/index.html 안녕하세요. www.test1234.com 입니다.

| e퀃 root@localhost./home/test.com        | _ 0 🔀 |
|-----------------------------------------|-------|
| 안녕하세요<br>₩₩₩.test.com 입니다.              | ^     |
| ~                                       |       |
| ~                                       |       |
| ~ ~                                     |       |
| ~ ~                                     |       |
| ~ ~ ~ ~ ~ ~ ~ ~ ~ ~ ~ ~ ~ ~ ~ ~ ~ ~ ~ ~ |       |
|                                         |       |
| ~ ~ ~                                   | E     |
| ~                                       |       |
| ~<br>;wa!                               | -     |

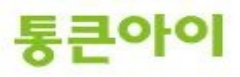

| 🧟 root@localhost:/home/test.com |        |
|---------------------------------|--------|
| 안녕하세요.<br>www.test1234.com 입니다  | *<br>• |
| ~                               |        |
| ~                               |        |
| ~                               |        |
| ~                               |        |
| ~                               |        |
| ~                               |        |
| ~                               |        |
| ~                               | =      |
| ~                               |        |
| ~                               |        |
| :wq!                            |        |

5 페이지가 정상적으로 출력되는지 외부에서 확인하기 위해 외부 PC의 hosts파일(DNS 서버보다 먼 저 도메인주소와 IP를 확인하는 파일)을 메모장으로 열어, 하단에 아래 그림과 같이 추가하고 저장합 니다.

(테스트 환경: Windows 7, 8, 8.1 PC, 파일경로 C:\windows\system32\drivers\etc\hosts ※ 메모장으로 수정 안될 경우 : <u>http://pastimelife.com/229</u> 참고하여 관리자권한으로 수정진행)

- → <웹서버IP> test.com
  - <웹서버 IP> www.test.com
  - <웹서버 IP> m.test.com
  - <웹서버 IP> test1234.com
  - <웹서버 IP> www.test1234.com
  - <웹서버 IP> m.test1234.com

| 🗐 hosts - 메모장                                                                                                    |      |
|----------------------------------------------------------------------------------------------------|------|
| 파일(F) 편집(E) 서식(O) 보기(V) 도움말(H)                                                                                                    |      |
| # Copyright (c) 1993-2009 Microsoft Corp.                                                                                                    | *    |
| # This is a sample HOSTS file used by Microsoft TCP/IP for Windows.                                                                                                    |      |
| # This file contains the mappings of IP addresses to host names. Each<br># entry should be kept on an individual line. The IP address should<br># be placed in the first column followed by the corresponding host name.<br># The IP address and the host name should be separated by at least one<br># space. |      |
| # Additionally, comments (such as these) may be inserted on individual<br># lines or following the machine name denoted by a '#' symbol.<br>#                                                                                                    |      |
| # For example:                                                                                                    |      |
| # 102.54.94.97 rhino.acme.com # source server<br># 38.25.63.10 x.acme.com # x client host                                                                                                    |      |
| # localhost name resolution is handled within DNS itself.<br># 127.0.0.1 localhost<br># ::1 localhost                                                                                                    |      |
| 192.168.0.35 test.com<br>192.168.0.35 www.test.com<br>192.168.0.35 m.test.com<br>192.168.0.35 test234.com<br>192.168.0.35 www.test1234.com<br>192.168.0.35 m.test1234.com                                                                                                    |      |
|                                                                                                    | ÷    |
|                                                                                                    | ► La |

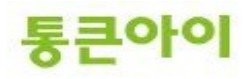

6 hosts파일을 편집한 테스트 PC에서 인터넷 브라우저 창을 열고 해당 웹 사이트 주소를 각각 입력하 여 정상적으로 접속되는지 확인합니다.

| 6 http://www.test.com/ - Windows Internet Explor | er                   |                                                   |
|--------------------------------------------------|----------------------|---------------------------------------------------|
| CO V / http://www.test.com/                      | 👻 🐓 🗙 📼 ultra vnc    | • ٩                                               |
|                                                  | 🔍 🎤 🏫 즐겨찾기 🔩 옥션      | 🛅 캡쳐 🔻 🗾 번역 🔻 🗾 🍕 🦄                               |
| 🚖 즐겨찾기 🛛 🚖 🔊 좋은인터넷 통합 관리자                        | 🦻 통큰아이 인터넷사업의 🤌 너    | ₩ 우리가 함 **                                        |
| / /www.test.com/                                 | 🐴 🔻 🗟 👻 🖃 🖶 👻 페이지(P  | )▼ 안전(S)▼ 도구(O)▼ @▼ ~~                            |
| 안녕하세요 www.test.com 입니다.                          |                      | *                                                 |
|                                                  |                      |                                                   |
|                                                  |                      |                                                   |
|                                                  |                      |                                                   |
|                                                  |                      |                                                   |
|                                                  |                      |                                                   |
|                                                  |                      |                                                   |
|                                                  |                      |                                                   |
| 012                                              | 9) 이터네 I 너희 ㅁㄷ· 해제   |                                                   |
|                                                  | 이 전의 것을 포포 포크, 위세    |                                                   |
| 🌈 http://www.test1234.com/ - Windows Internet F  | volorer              |                                                   |
| C http://www.test1234.com/                       | ultra vnc            | <u>ب</u> م                                        |
|                                                  | Q 🔑 👉 즐겨찾기 🔩 옥션      | ■ 캡쳐 ▼ 図 번역 ▼ 3 3 3 3 3 3 3 3 3 3 3 3 3 3 3 3 3 3 |
| 🚖 🚽 💶 👘 🛃 🚖 🖉 좋은인터넷 통합 관리자                       | 🖉 통큰아이 인터넷사업의 🥫 너    | 나우리-너,나 우리가 함 ※                                   |
| //www.test1234.com/                              | 🚡 🕶 🗟 👻 🖃 🖶 👻 আণাম(P | )▼ 안전(S)▼ 도구(O)▼ @▼ "                             |
| QLEISLARD UNUN toot1224 com QLLE                 | L .                  | *                                                 |
| □ [ 같 중 이 제 표, ₩₩₩, LEST Z34, CUTT 白 너 C         |                      |                                                   |
|                                                  |                      |                                                   |
|                                                  | -                    |                                                   |
|                                                  | -                    |                                                   |
|                                                  | -                    |                                                   |
|                                                  | -                    |                                                   |
|                                                  | -                    |                                                   |

7 정상적으로 출력이 된다면 실제 적용할 도메인을 httpd.conf 설정에 적절히 적용시키고, DNS서버에 서 해당 도메인에 대한 IP를 웹 서버의 IP로 변경하시면 됩니다.

😜 인터넷 | 보호 모드:해제

완료

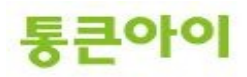

+

🖓 🔻 🍕 100% 🔻

# 4. 활용 하기.

## 4.1 phpMyAdmin 설치하기.

- 1 phpMyAdmin은 MySQL을 웹에서 쉽게 관리할 수 있도록 GUI환경을 제공해주는 툴입니다. /usr/local/src 에서 wget으로 phpMyAdmin 설치 파일을 다운 받습니다.
  - → cd /usr/local/src
  - → wget https://files.phpmyadmin.net/phpMyAdmin/4.5.3/phpMyAdmin-4.5.3-all-languages.zip

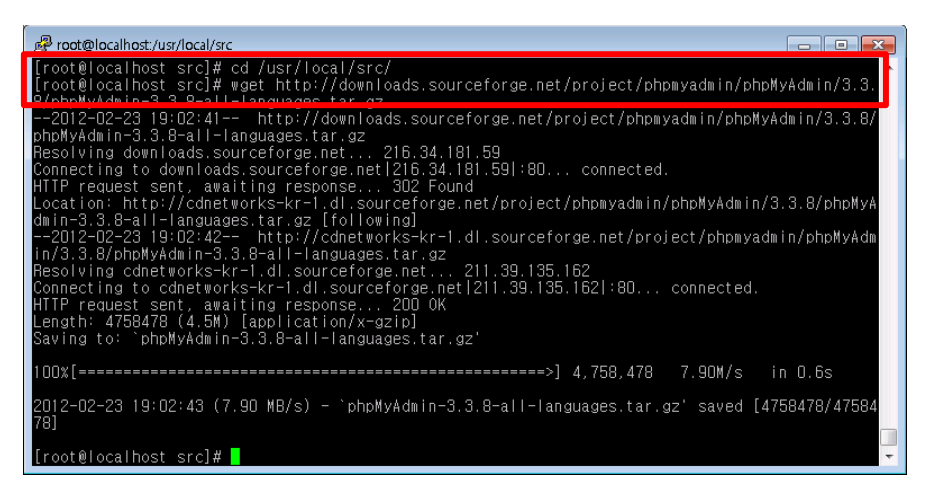

- 2 다운 받은 설치 파일의 압축을 풀고 폴더의 이름을 phpMyAdmin 으로 변경합니다.
  - ➔ unzip phpMyAdmin-4.5.3-all-languages.zip
  - → mv phpMyAdmin-4.5.3-all-languages phpMyAdmin

| eə root@localhost./usr/local/src                                                                                                    |          |
|----------------------------------------------------------------------------------------------------|----------|
| [root@localhost src]# tar zxf phpMyAdmin-3.3.8-all-languages.tar.gz<br>[root@localhost src]# mu_phpMyAdmin=3_3_8-all-languages.phpMyAdmin                                                                                                    | <b>^</b> |
| Troot@localnost_src]# mv phphyAdmin-3.3.8-all-languages phphyAdmin<br>Troot@localnost_src]# mv phphyAdmin-2.3.8-all-languages phphyAdmin<br>drwxr-xr-x. 18 1002 1002 4096 2012-02-21 15:46 php-5.2.10<br>-rw-r-r-r 1 root root 11433921 2009-06-17 21:43 php-5.2.10.tar.gz<br>drwxr-xr-x. 11 root root 4096 2010-10-26 01:21 phpMyAdmin<br>-rw-r-r 1 root root 4096 2010-10-26 01:28 phpMyAdmin<br>-rw-r-r 1 root root 4758478 2010-10-26 01:28 phpMyAdmin-3.3.8-all-langua<br>tar.gz<br>[root@localhost src]# | ges.     |
|                                                                                                    | Ū        |

- 3 phpMyAdmin을 /home 디렉토리로 복사하고, 도메인명 뒤에 phpMyAdmin을 입력하면 모두 phpMyAdmin 디렉토리를 접근할 수 있도록 httpd.conf에 Alias 설정을 추가합니다. 또한 phpMyAdmin 디렉토리의 index.php 파일을 인식할 수 있도록 설정에 index.php를 추가하고 설정이 적용되도록 아파치를 재 시작 합니다.
  - → \cp -r /usr/local/src/phpMyAdmin /home/
  - → vim /usr/local/apache/conf/httpd.conf

Alias /phpMyAdmin "/home/phpMyAdmin"

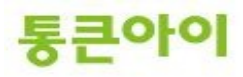

Alias /phpmyadmin "/home/phpMyAdmin" DirectoryIndex index.html index.php

→ service httpd restart

| 🛃 root@localhost:/horne                                                                                                    |          |
|----------------------------------------------------------------------------------------------------|----------|
| <pre># starting without SSL on platforms with no /dev/random equivalent # but a statically compiled-in mod_ssl. # # # # # # # # # # # # # # # # # # #</pre> | <u>^</u> |
| SSLRandomSeed startup builtin<br>SSLRandomSeed connect builtin                                                                                              |          |
| <pre> CheckURL On <!--/fModule--></pre>                                                                                                    |          |
|                                                                                                    |          |
| Alias /phpMyAdmin "/home/phpMyAdmin"<br>Alias /phpmyadmin "/home/phpMyAdmin"<br>Hilas /userdu /home/phpMyAdmin                                              |          |
|                                                                                                    |          |
| NameVirtualHost *:80                                                                                                    |          |
| <pre></pre>                                                                                                    |          |
| 432,1                                                                                                    | 95%      |
| Proot@localhost./home                                                                                                    |          |
| #<br>Order allow,deny<br>Allow from all                                                                                                    |          |
|                                                                                                    |          |
| #<br># DirectoryIndex: sets the file that Apache will serve if a directory<br># is requested.                                                               |          |
| #<br>• filodale_din_wodale                                                                                                    |          |
| DirectoryIndex index.html <u>index.php</u>                                                                                                    |          |
| #<br># The following lines prevent .htaccess and .htpasswd files from being<br># viewed by Web clients.                                                     |          |
|                                                                                                    |          |
| <pre>~FilesMatch "^#.ht"&gt;<br/>Order allow.denv</pre>                                                                                                    |          |
| <pre></pre>                                                                                                    |          |

- 4 phpMyAdmin 폴더로 접근 후 샘플로 제공된 config 파일을 config.inc.php파일로 이름을 변경하고 해당 설정 파일을 편집합니다.
  - → cd /home/phpMyAdmin/
  - ➔ mv config.sample.inc.php config.inc.php
  - ➔ vim config.inc.php

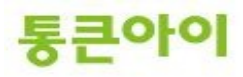

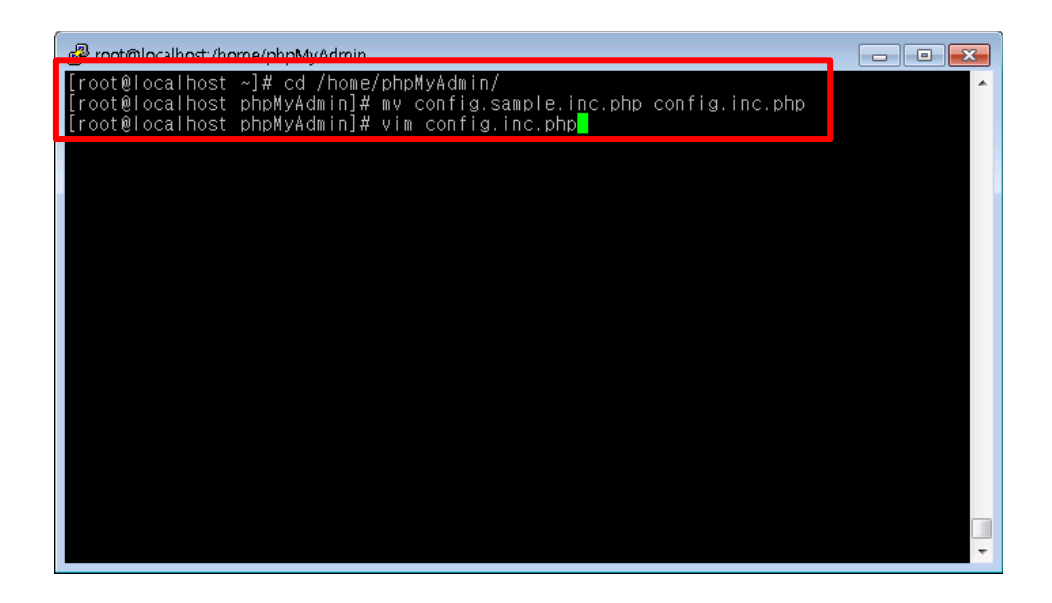

5 인증 방식을 cookie로 이용할 경우 보안상 좋지 않으므로 auth\_type 부분을 cookie에서 http로 변경 하고 ":wq!"를 입력하여 저장합니다.

|   | Proot@localhost/home/phpMyAdmin                                                                                                    |             |    |
|---|----------------------------------------------------------------------------------------------------|-------------|----|
|   | */ Si = 0; /* /* * First server */ \$i++;                                                                                                    |             |    |
|   | <pre>\$cfg['Servers'][\$i]['auth_type'] = 'http';</pre>                                                                                                    |             |    |
|   | <pre>\$cfg['Servers'][\$i]['host'] = 'localhost';<br/>\$cfg['Servers'][\$i]['connect_type'] = 'tcp';<br/>\$cfg['Servers'][\$i]['compress'] = false;<br/>/* Select mysqli if your server has it */<br/>\$cfg['Servers'][\$i]['extension'] = 'mysql';<br/>\$cfg['Servers'][\$i]['AllowNoPassword'] = false;</pre> |             |    |
|   | <pre>/* rajk - for blobstreaming */ \$cfg['Servers'][\$i]['bs_garbage_threshold'] = 50; \$cfg['Servers'][\$i]['bs_repository_threshold'] = '32M'; \$cfg['Servers'][\$i]['bs_temp_blob_timeout'] = 600; \$cfg['Servers'][\$i]['bs_temp_log_threshold'] = '32M';</pre>                                            |             |    |
|   | /http 24,0-1                                                                                                    | 42% 🔫       |    |
| 6 | 기에서 이터네 비라오거 차은 여어 "http://드메이즈스/phpMlv/dmiu                                                                                                    | n" <u> </u> | 려궁 |

- 6 외부PC에서 인터넷 브라우저 창을 열어 "http://도메인주소/phpMyAdmin"을 입력하여 phpMyAdmin에 접속 후 팝업된 로그인 창에 MySQL 계정 ID와 패스워드를 입력합니다. (패스워드가 설정이 안 되어 있을 경우 접속이 안되므로 패스워드 설정 후 접속.)
   → Ex) www.test.com/phpMyAdmin
  - Ex) www.test.com/pnpiviyAdmin

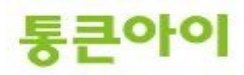

| 🍘 네이버 :: 나의 경쟁력, 네이버 - Windows Internet Explorer |                                                                         |                                                           |  |
|--------------------------------------------------|-------------------------------------------------------------------------|-----------------------------------------------------------|--|
| C→                                               | .test.com/phpMyAdmin 🗸 😽 🗙 🗖 Naver                                      | • م                                                       |  |
| 🙆 🖬 📶 ZUM 🛛 🔊                                    | 🗤 💽 🖉 🖓 🧽 즐겨찾기 🔩 옥션 🔲 캡쳐                                                | 🕶 题 번역 🔻 🗾 🍕 🎽                                            |  |
| 🚖 즐겨찾기 🛛 🚖 🥭                                     | ] 좋은인터넷 통합 관리자 🙋 통큰아이 인터넷사업의 🛛 🙋 너나우리-너                                 | ,나 우리가 함 »                                                |  |
| ◯ 연결 중                                           | Windows 보안 문건                                                           | ])▼ 도구(0)▼ @▼ <sup>≫</sup>                                |  |
| 네이버를 시작페이지로 >                                    | phpMyAdmin localhost의 서버 www.test.com을(물) 사용하려면 사용자<br>이름과 암호가 필요합니다.   | 해피빈                                                       |  |
|                                                  | 경고: 이 서버에서 안전하지 않은 방법(보안 연결 없이 기본 인증)으로 사<br>용자 이름과 암호를 보내도록 요청하고 있습니다. |                                                           |  |
| 메일 카페 블로그 지?                                     |                                                                         | 32지진 <>                                                   |  |
|                                                  | 확인 취소                                                                   | <u>회원가입</u> 아<br>아이디 ···································· |  |
| http:/                                           | 🔮 인터넷   보호 모드: 해제                                                       | 🖓 🕶 🔍 100% 👻 🖽                                            |  |

7 서버 환경에 따라 아래 화면처럼 접속 에러가 발생할 수 있는데, DB 호스트주소가 틀린 경우이므로 config.inc.php 파일의 host 부분을 localhost -> 127.0.0.1 혹은 localhost -> DB호스트주소로 수 정하면 대부분 해결됩니다.

| SeppMyAdmin - Windows Internet Explorer                                              | - • •         |
|--------------------------------------------------------------------------------------|---------------|
| Co ⊂ Athtp://www.test.com/phpMyAdmin/error + + × □ Naver                             | + م           |
| 😥 🗸 🚰 ZUM 🛛 NAVER · 🔍 🔍 📿 🤌 😭 즐겨찾기 🔩 옥션 🛅 캡쳐 🔻 💹                                     | 번역 🔻 🗾 🍕 "    |
| 🚖 즐겨찾기 🛛 👍 🔊 좋은인터넷 통합 관리자 🕖 통큰아이 인터넷사업의 💋 너나우리-너,나 우                                 | 리가 함 >>>      |
| 🌺 phpMyAdmin 👔 🔻 🗟 🔻 🖃 🖛 👻 페이지(P) 👻 안전(S) 👻                                          | 도구(0) ▾ 🔞 ▾ 🎽 |
|                                                                                      | <b>^</b>      |
| phpMyAdmin - 오류                                                                      |               |
| #2002 - 서버 응답이 없습니다 (or the local MySQL server's socket is not correctly configured) |               |
| · ·                                                                                  |               |
|                                                                                      |               |
|                                                                                      |               |
|                                                                                      |               |
|                                                                                      |               |
|                                                                                      |               |
| ▶                                                                                    | ▼ € 100% ▼    |

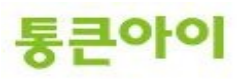

| Proot@localhost:/home/phpMyAdmin                                                                                            |          |
|----------------------------------------------------------------------------------------------------|----------|
| /*<br>+ First server                                                                                                    | <b>^</b> |
| +/                                                                                                    |          |
| /* Authentication type */                                                                                                   |          |
| <pre>\$cfg['Servers'][\$i]['auth_type'] = 'http';</pre>                                                                     |          |
| <pre>\$cfg['Servers'][\$i]['host'] = '127.0.0.1';<br/>#cfg['Servers'][\$i]['hostcapet type]] = 'test</pre>                  |          |
| <pre>\$cfg[ Servers ] [\$i] [ compress ] = false;</pre>                                                                     |          |
| <pre>/* Select mysql1 if your server has it */ \$cfg['Servers'][\$i]['extension'] = 'mysql';</pre>                          |          |
| <pre>\$cfg['Servers'][\$i]['AllowNoPassword'] = false;</pre>                                                                |          |
| /* rajk - for blobstreaming */<br>*cfa['Servers'][@i]['be garbage threshold'] - E0:                                         |          |
| <pre>\$cfg['Servers'][\$i]['bs_repository_threshold'] = '32M';</pre>                                                        |          |
| <pre>\$cfg['Servers'][\$i]['bs_temp_blob_timeout'] = 600;<br/>\$cfg['Servers'][\$i]['bs_temp_log_threshold'] = '32M';</pre> |          |
| /+ liser for advanced features +/                                                                                           |          |
| // \$cfg['Servers'][\$i]['controluser'] = 'pma';                                                                            |          |
| 7/ %crg[ servers ][%]][ controlpass'] = 'pmapass';<br>끝까지 찾았음, 처음부터 계속 28,5                                                 | 48% 🔫    |

8 다시 한 번 접속하면 정상적으로 접속되는 것을 확인할 수 있습니다.

| 6 www.test.com / 127.0.0.1   phpM | /lyAdmin 3.3.8 - Windows Internet Explorer                      |                                                                                           |  |  |
|-----------------------------------|-----------------------------------------------------------------|-------------------------------------------------------------------------------------------|--|--|
| COO - Mttp://www.test.c           | om/phpMyAdmin/                                                  | 4 × Naver P ▼                                                                             |  |  |
|                                   | 🞯 🕈 🚮 ZUM 🛛 NAVER - 🔍 🖉 😭 즐겨찾기 🔩 육선 🕮 캡쳐 🔻 🗭 번역 🔻 📅 🐼 😫 💾 🔁 🐑 😂 |                                                                                           |  |  |
| 🚖 즐겨찾기 👍 🙋 좋은인터넷                  | ! 통합 관리자 🔊 통큰아이 인터넷사업의 👂 너나우리-너,나 우리가 함 🤌 SK브로                  | 롣드밴드 IDC 고격지 @ 국제도메인 국내 1위 등                                                              |  |  |
| 🗼 www.test.com / 127.0.0.1   php  | oMyAdmin 3.3.8                                                  | ▼ ⊡ 🖶 ▼ 페이지(P)▼ 안전(S)▼ 도구(O)▼ @▼ ~~                                                       |  |  |
| phpMyAdmin 33 127.0.0.1           |                                                                 |                                                                                           |  |  |
|                                   | @데이터베이스 ぷSQL ♥상태 圖환경설정값 閉Charsets 凝Eng                          | ines 🗯사용권한 📗 Replication                                                                  |  |  |
| information cohomo (17)           | 🆓프로세스 목록 👜내보내기 @Import 🔛 Synchronize                            |                                                                                           |  |  |
| mysql (17)                        | Actions                                                         | MySQL                                                                                     |  |  |
| • 1851                            | ☞암호 변경                                                          | 월서버: 127.0.0.1 via TCP/IP                                                                 |  |  |
| 데미터베미스를 선택하세요                     | ·                                                               | 3월서버 버전: 5.0.37                                                                           |  |  |
|                                   | MySQL 127.0.0.1                                                 | ▶ Protocol version: 10<br>▶ 사용자: root@localhost                                           |  |  |
|                                   |                                                                 | 111 WySQL 문자셋: UTF-8 Unicode (utf8)                                                       |  |  |
|                                   | ☆세 데이터베이스 만들기 ◎<br>데이터정렬방식                                      | Web server                                                                                |  |  |
|                                   | ∰MySQL connection collation: utf8_general_ci                    |                                                                                           |  |  |
|                                   | lade affects                                                    | <ul> <li>Apache/2.2.22 (Unix) mod_ssl/2.2.22<br/>OpenSSL/1.0.0-fips PHP/5.2.10</li> </ul> |  |  |
|                                   | Internace                                                       | MySQL client version: 5.0.37                                                              |  |  |
|                                   | 중연어 - <i>Language</i> 🕼 : 한국어 - Korean 🗸                        | <ul> <li>PMP extension: mysqi</li> </ul>                                                  |  |  |
|                                   | ØTheme / Style: Original ▼                                      | phpMyAdmin                                                                                |  |  |
|                                   | ▶ 사용자 지정 색상: 🌈 리세트                                              | ▶ 버전 정보: 3.3.8                                                                            |  |  |
|                                   | / 글을 크기: 82% ▼                                                  |                                                                                           |  |  |
|                                   |                                                                 | Contraction 공식 홈                                                                          |  |  |
|                                   |                                                                 | <ul> <li>[ChangeLog] [Git] [Lists]</li> </ul>                                             |  |  |
|                                   |                                                                 |                                                                                           |  |  |
|                                   | 리그 데이블은 권기하는 것가 기누이 비화서하던데 이스니다. 웨이온 화이하거                       |                                                                                           |  |  |
|                                   | ·····································                           |                                                                                           |  |  |
|                                   |                                                                 |                                                                                           |  |  |
|                                   | 😜 인터넷   보                                                       | 변호 모드: 해제 🛛 🆓 🔻 🍕 100% 🔻 🖉                                                                |  |  |

# 4.2 Log Rotate 설정.

 아파치 웹 서버를 운영하다 보면 접속자가 많을 경우 로그가 많이 쌓여 로그파일의 용량이 2GB가 되면 문제가 생길 수 있습니다. Log Rotate를 이용하여 일정 조건을 만족할 경우 새로운 로그파일 을 생성하여 문제를 해결하도록 설정해야 합니다.
 Log Rotate 설정을 담당하는 /etc/logrotate.conf 파일을 편집하여 아래 양식대로 추가하고 저장

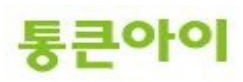

합니다. (설정 값은 환경에 따라 적절히 변경하고, 파란색으로 표기된 주석부분은 실제 적용 시 문 제가 되기 때문에 삭제하시기 바랍니다.) → vim /etc/logrotate.conf /usr/local/apache/logs/access\_log { # 로그파일이 위치한 절대 경로 daily # 일 단위 주기로 파일 생성 (weekly:주 단위, monthly:월 단위) rotate 10 # 생성되는 파일 총 개수. 초과하면 오래된 파일을 삭제 sharedscripts postrotate # endscript 구문 전 까지 작성된 명령을 logrotate 후 실행.

/usr/bin/killall -HUP httpd # 파일 생성을 위해 서비스 재시작. endscript

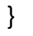

:wq!

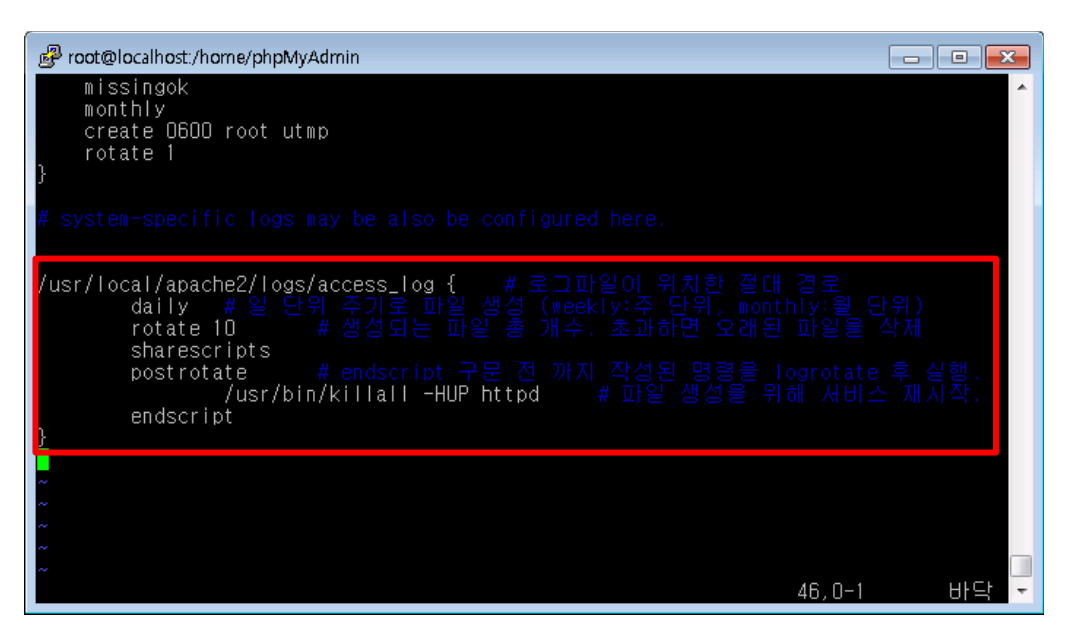

2 설정한 Log Rotate를 반복 예약작업에 등록하기 위해 /etc/crontab을 확인합니다. 아래 화면처럼 run-parts가 존재한다면 별도의 작업이 필요 없지만 없는 경우 아래 화면처럼 추가해주어야 합니다. → vim /etc/crontab

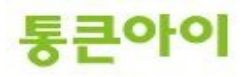

| Proot@localhost:/etc/cron.daily                                                                                                    |                                                  |
|----------------------------------------------------------------------------------------------------|--------------------------------------------------|
| SHELL=/bin/bash<br>PATH=/sbin:/bin:/usr/sbin:/usr/bin<br>MAILTO=root<br>HOME=/                                                                                                    |                                                  |
| <pre># run-parts 01 * * * * root run-parts /etc/cron.hourly 02 4 * * * root run-parts /etc/cron.daily 22 4 * * 0 root run-parts /etc/cron.weekly 42 4 1 * 8 root run-parts /etc/cron.monthly</pre>                         |                                                  |
| # For details see man 4 crontabs                                                                                                    |                                                  |
| <pre># Example of job definition:<br/># minute (0 - 59)<br/>#   hour (0 - 23)<br/>#   day of month (1 - 31)<br/>#     day of month (1 - 12) OR jan,feb,<br/>#       day of week (0 - 6) (Sunda<br/>sat<br/>#        </pre> | mar,apr<br>y=O or 7) OR sun,mon,tue,wed,thu,fri, |
| # I I I I I I<br># * * * * * user-name command to be execut                                                                                                    | ed                                               |
|                                                                                                    | 21,1 모두 🔽                                        |

- 3 /etc/cron.daily 에 logrotate.conf에 설정된 내용을 실행하는 logrotate 라는 스크립트 파일이 있는 지 확인합니다.
  - → Is -al /etc/cron.daily/

| 子 root@localhost:~                                                                                                    |          |
|----------------------------------------------------------------------------------------------------|----------|
| [root@localhost ~]# Is -al /etc/cron.daily/<br>≣rul 32                                                                                   | <b>^</b> |
| drwxr-xr-x. 2 root root 4096 2012-02-24 17:33 .                                                                                          |          |
| drwxr-xr-x, 93 root root 4096 2012-02-24 18:05<br>-rwxr-xr-x, 1 root root 196 2011-06-25 20:17 logrotate                                 |          |
| -rwxr-xr-x. 1 root root 905 2010-11-12 05:45 <mark>-makerhati3</mark> .cron<br>-rwxr-xr-x. 1 root root 174 2009-05-20 15:03 mlocate.cron |          |
| -rwxr-xr-x, 1 root root 2126 2010-04-23 23:34 prelink                                                                                    |          |
| -rwxr-xr-x, 1 root root 365 2009-10-16 14:52 tmpwatch                                                                                    |          |
| [rootw]ocalhost ~]#                                                                                                    |          |
|                                                                                                    |          |
|                                                                                                    |          |
|                                                                                                    |          |
|                                                                                                    |          |
|                                                                                                    |          |
|                                                                                                    |          |
|                                                                                                    | -        |

4 Log Rotate로 설정한 주기(Ex: 하루)가 지난 후 로그파일이 제대로 생성되었는지 확인합니다. → Is -al /usr/local/apache/logs

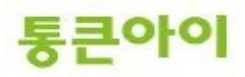

| 률 root@localhost:~                                                                                    |                                                                                                    |    |
|----------------------------------------------------------------------------------------------------|----------------------------------------------------------------------------------------------------|----|
| [root@localhost ~]# ls<br>호년계 76                                                                      | -al /usr/local/apache2/logs/                                                                                                    | ^  |
| drwxr-xr-x. 2 root roo                                                                                | t 4096 2012-02-24 17:36 .                                                                                                    |    |
| -rw-rr 1 root roo<br>-rw-rr 1 root roo                                                                | t     0 2012-02-24 17:36 access_log<br>t   1509 2012-02-23 14:40 access_log-20120224                                                                                                    |    |
| -rw-rr 1 root roo<br>-rw-rr 1 root roo<br>-rw-rr 1 root roo<br>-rw-rr 1 root roo<br>-rw-rr 1 root roo | t 0402 2012-02-24 17:30 error_log<br>t 5 2012-02-24 17:36 httpd.pid<br>t 33973 2012-02-24 15:03 test.com-access_log<br>t 1600 2012-02-23 19:20 test.com-error_log<br>t 1519 2012-02-23 19:22 test1234.com-access_log<br>t 543 2012-02-23 17:57 test1234.com-error_log | og |
| [röot@localhost ~]#                                                                                   |                                                                                                    |    |
|                                                                                                    |                                                                                                    |    |
|                                                                                                    |                                                                                                    | *  |

### 4.3 SSL 보안 서버 설치하기.

- Apache에 SSL 인증서를 설치하여 보안 서버를 구축 할 수 있습니다.
   보안서버란 인터넷 상에서 사용자 PC와 웹 서버 사이에 송수신 되는 개인 정보를 암호화 하여 전송 하는 서버를 의미합니다.
- 2 SSL 인증서 발급 기관에 따라 설치방법에 대해 상이하므로 SSL 인증서 제공업체에 상세설정은 문의해보셔야 합니다.
- 3 설치방법
  - a. Apache conf 파일 수정

[root@localhost ~]# vim /usr/local/apache/conf/httpd.conf - LoadModule ssl\_module modules/mod\_ssl.so의 주석 제거.

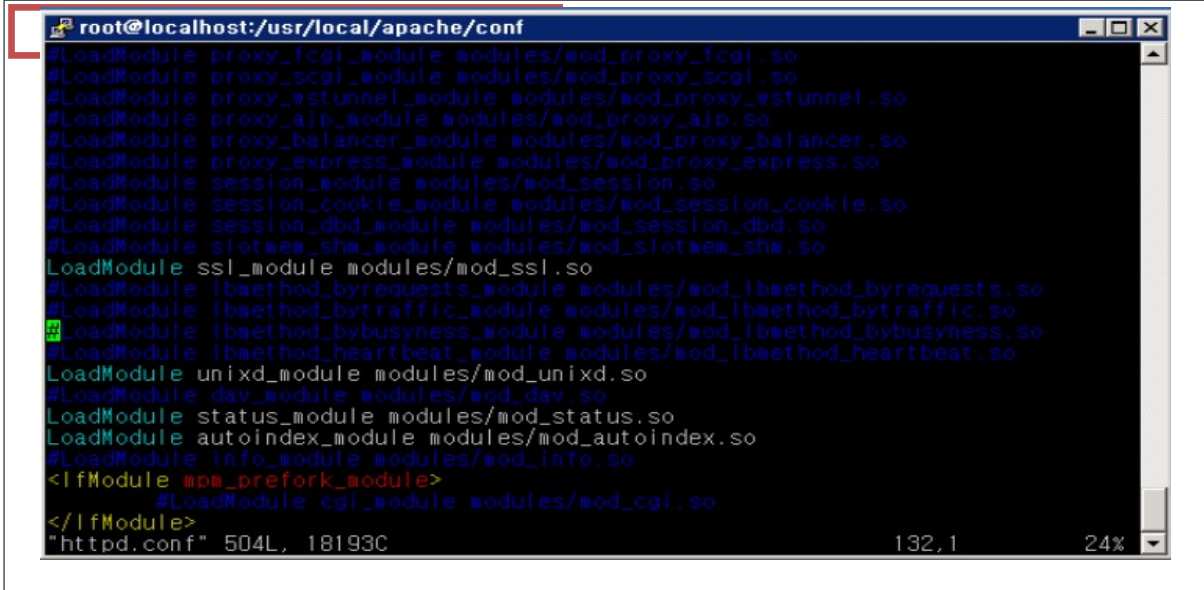

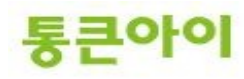

- Secure (SSL/TLS)connections 부분 주석 제거.

b. httpd-ssl.conf 파일 수정

[root@localhost ~]# vim /usr/local/apache/conf/extra/httpd-ssl.conf - DocumentRoot "홈페이지 루트 위치 경로"

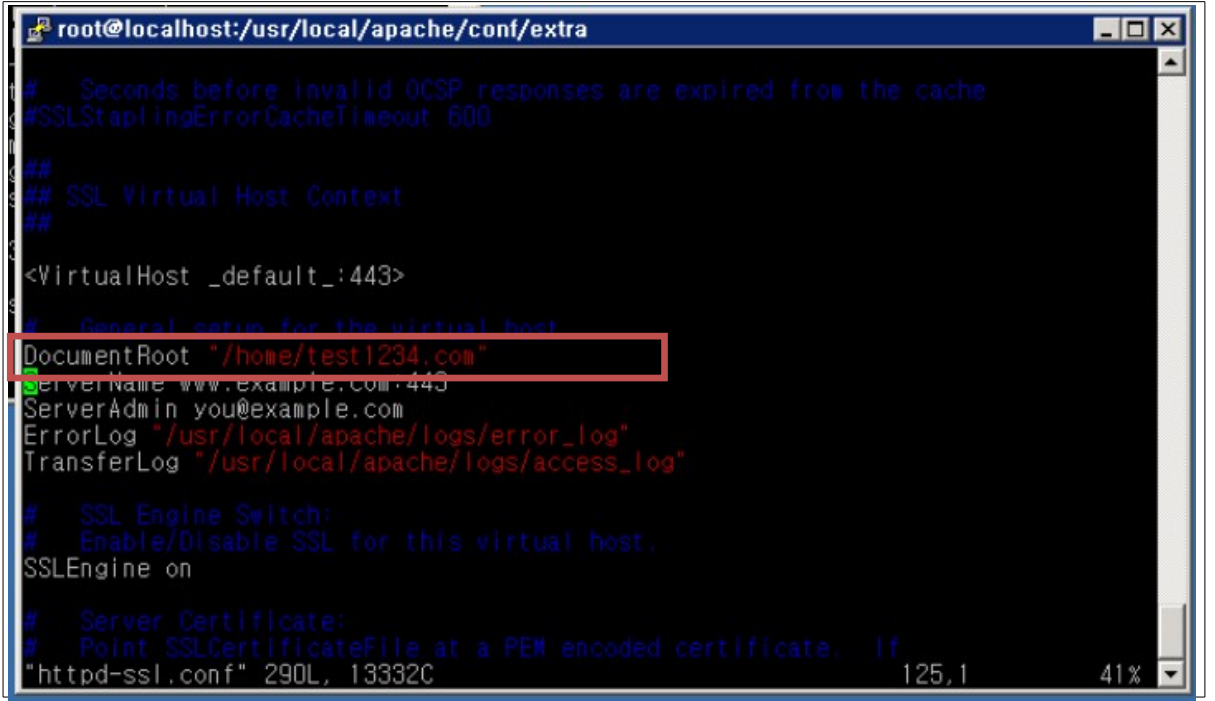

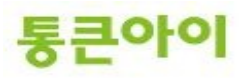

- SSLCertificateFile "/etc/pki/tls/ca.crt" 으로 수정

- SSLCertificateKeyFile "/etc/pki/tls/ca.key" 으로 수정

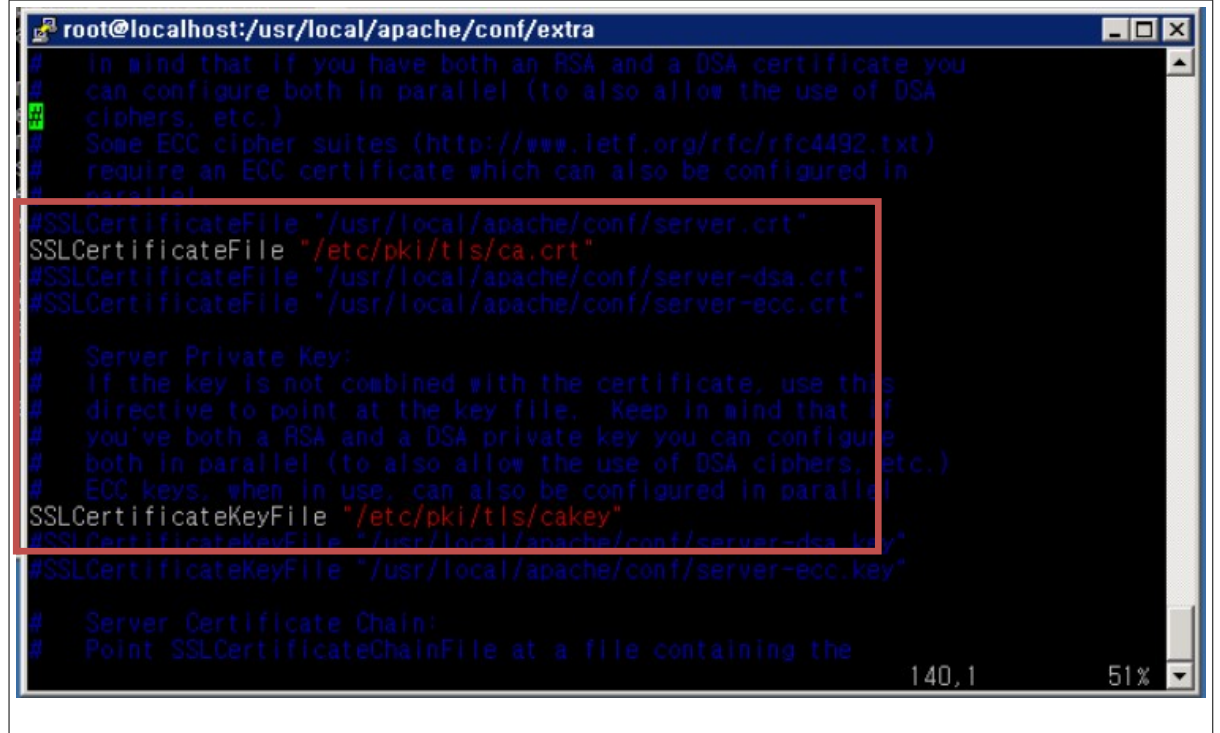

c. SSL 보안서버 인증서 생성 및 신청
(※ 각 SSL 보안서버 인증서 기관에 상의하므로 상세단계는 해당기관에 문의하시기 바랍니다.)
- CA용 인증키 생성
[root@localhost ~]# openssl genrsa -des3 -out ca.key 1024

L 암호입력 (※ 보안서버 인증서생성을 위해 필요하니 기억필수!!)

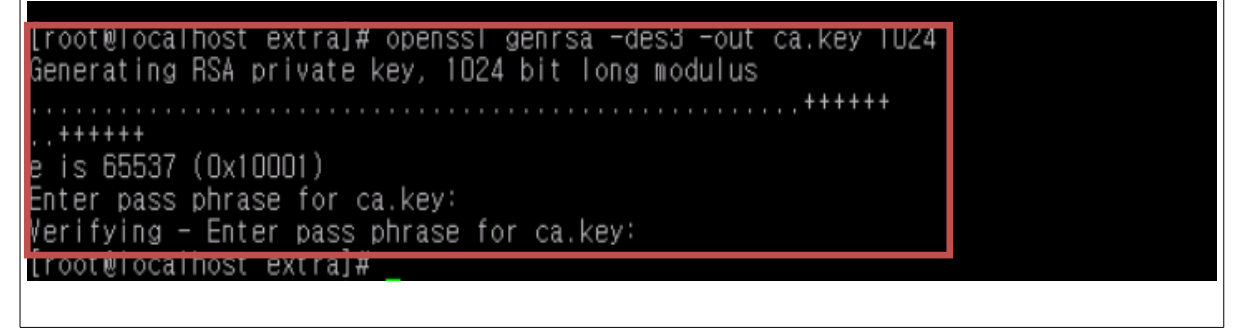

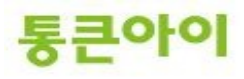

- CA용 인증서생성 [root@localhost ~]# openssl reg -new -x509 -days 365 -key ca.key -out ca.crt L CA용 인증키 입력 → 인증할 사이트 정보 입력 (나라, 회사명등) [root@localhost extra]# openssI reg -new -x509 -days 365 -key ca.key -out ca.cr Enter pass phrase for ca.key: You are about to be asked to enter information that will be incorporated into your certificate request. What you are about to enter is what is called a Distinguished Name or a DN. There are quite a few fields but you can leave some blank For some fields there will be a default value, If you enter '.', the field will be left blank. Country Name (2 letter code) [XX]:KR State or Province Name (full name) []:seoul ocality Name (eg, city) [Default City]:Seoul Organization Name (eg, company) [Default Company Ltd]:Companyname Organizational Unit Name (eg, section) []:CompanyUnitname Common Name (eg, your name or your server's hostname) []:RHEL mail Address testŵtest COL

아래와 같이 key와 crt 파일이 생성됨을 확인할 수 있음

| <u>[root@lo</u> calhost extra            | l]# Is                                                       |                                                           |
|------------------------------------------|--------------------------------------------------------------|-----------------------------------------------------------|
| ca.crt<br>ca.key<br>nttpd-autoindex.conf | httpd-info.conf<br>httpd-languages.conf<br>httpd-manual.conf | httpd-ssl.conf<br>httpd-userdir.conf<br>httpd-vhosts.conf |
| httpd-dav.conf<br>httpd-default.conf     | httpd-mpm.conf<br>httpd-multilang-errordoc.conf              | proxy-html.conf                                           |

- SSL 보안인증서 발급업체에 앞에서 생성한 CA용 인증서와 인증키, 생성시 사용된 사이트정보 를 알려주고 CSR 파일을 기다린다.

- CA용 인증서와 인증키 파일과 발급업체로 받은 CSR파일을 /etc/pki/tls디렉토리로 복사한다 [root@localhost ~]# cp ca.crt /etc/pki/tls/certs [root@localhost ~]# cp ca.key /etc/pki/tls/ca.key [root@localhost ~]# cp ca.csr /etc/pki/tls/ca.csr {\* ca.csr은 발급업체에서 받은 파일}

#### d. Apache conf 파일 수정 (ssl 응답 가상호스트 설정)

[root@localhost ~]# vim /usr/local/apache/conf/httpd.conf → SSL 가상호스트 설정 추가

> <VirtualHost \*:443> SSLEngine on SSLCertificateFile /etc/pki/tls/certs/ca.crt SSLCertificateKeyFile /etc/pki/tls/private/ca.key ServerAdmin test1234.com ServerName test1234.com DocumentRoot /home/test1234.com CustomLog logs/ssl\_starkapin\_com\_error\_log common ErrorLog logs/ssl\_starkapin\_com\_error\_log

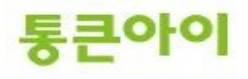

</VirtualHost>

| <virtualhost +:443=""></virtualhost>                         |
|--------------------------------------------------------------|
| SSLEngine on                                                 |
| SSLCertificateFile /etc/pki/tls/certs/ca.crt                 |
| SSLCertificateKeyFile /etc/pki/tls/private/ca.key            |
| ServerAdmin test1234.com                                     |
| ServerName test1234.com                                      |
| DocumentRoot /home/test1234.com                              |
| <pre>CustomLog logs/ssl_starkapin_com_error_log common</pre> |
| <pre>ErrorLog logs/ssl_starkapin_com_error_log</pre>         |
|                                                              |
| "httpd.conf" 516L, 18542C                                    |

4 아파치를 재시작하면 보안서버가 적용된다
 a. 재부팅시 설정한 CA 인증키값 패스워드를 넣어야지 사이트가 실행된다.

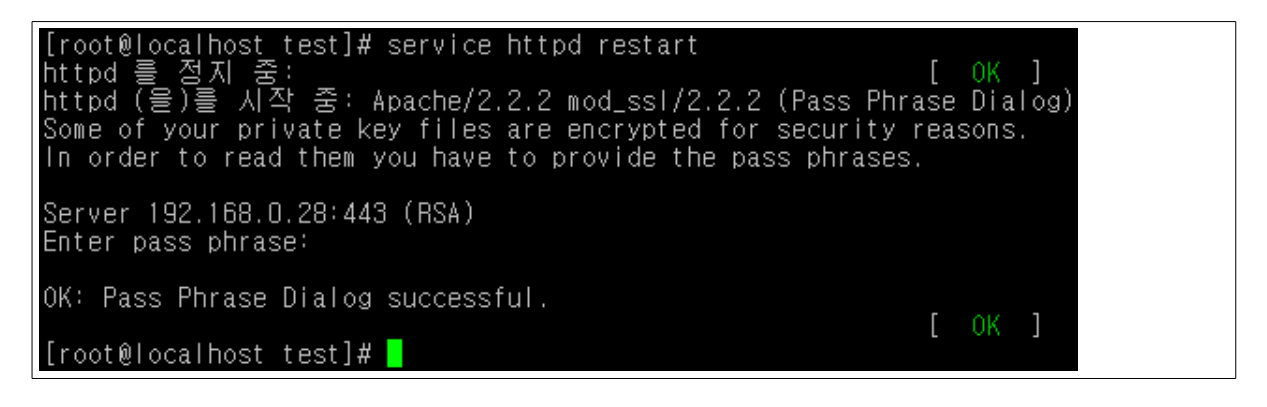

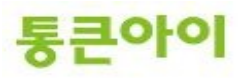

# 5. 다른 웹프로그램(nginx)을 이용하여 서버 구축하기. 5.1 nginx 설치

- 1 nginx은 apache와 동일하게 웹파일을 기동시주는 웹 서버 프로그램으로 최근 프록시기능, 로드밸런싱, 속도향상등 apache 기능보다 향상된 기능을 지원하여 사용자가 늘고 있습니다.
- 2 yum install을 통해 nginx 패키지를 설치합니다.

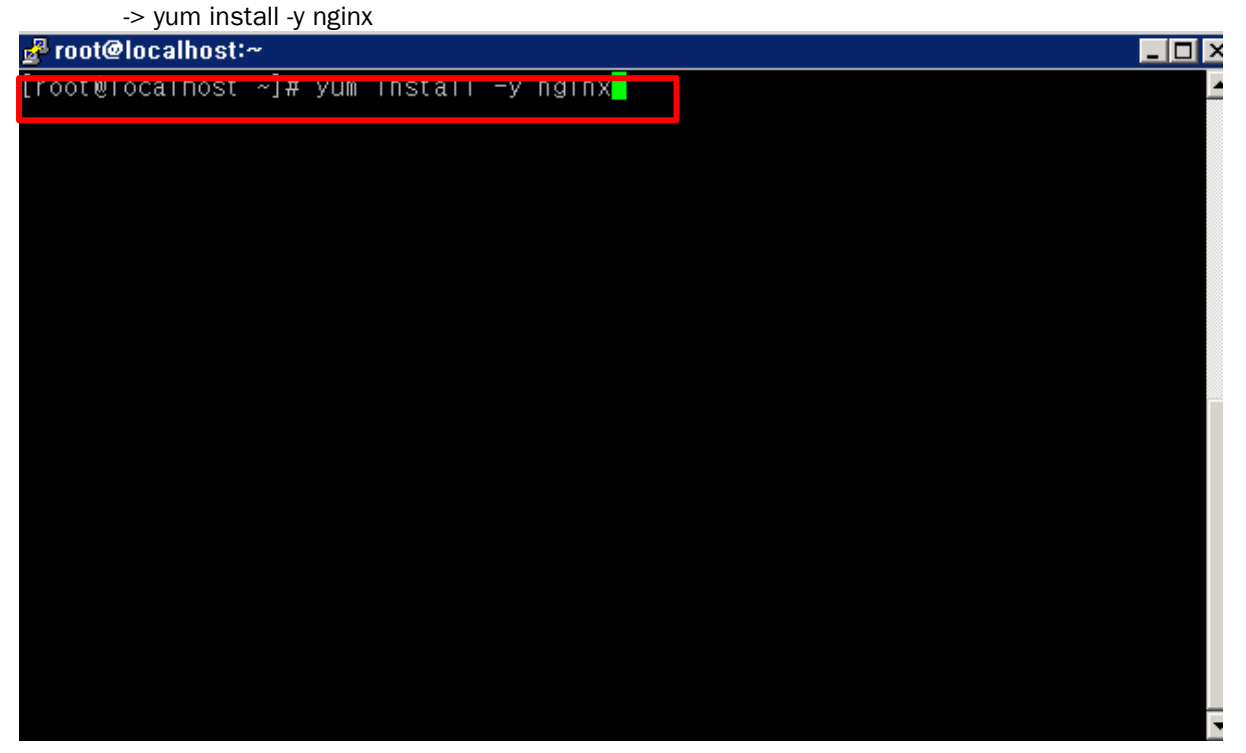

- 3 부팅시 자동시작하도록 설정.-> systemctl enable nginx.service
- 4 서비스를 시작합니다 -> service nginx start
- 5 웹브라우져에 http://서버IP로 접속하여 nginx에 정상적으로 동작하는지 확인합니다.

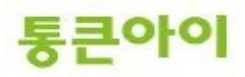

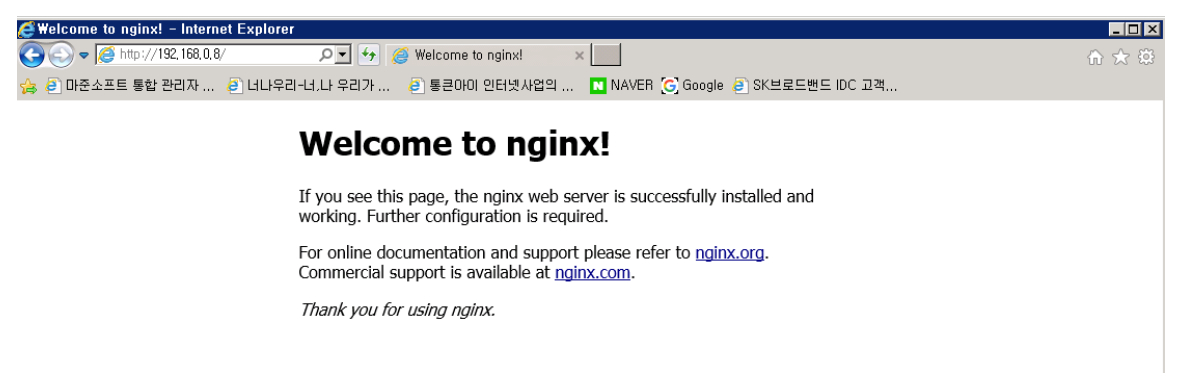

- 6 php연동을 위해 php5-fpm을 설치 합니다.
  - => yum install -y php php-fpm php-mysql

| 🛃 root@localhost:~ | u.      |         |        |         |           |          |
|--------------------|---------|---------|--------|---------|-----------|----------|
| [root@localhost    | ~]# yum | install | -y php | php-fpm | php-mysql | <b>▲</b> |
|                    |         |         |        |         |           |          |
|                    |         |         |        |         |           |          |
|                    |         |         |        |         |           |          |
|                    |         |         |        |         |           |          |
|                    |         |         |        |         |           |          |
|                    |         |         |        |         |           |          |
|                    |         |         |        |         |           |          |
|                    |         |         |        |         |           |          |
|                    |         |         |        |         |           |          |
|                    |         |         |        |         |           |          |
|                    |         |         |        |         |           |          |
|                    |         |         |        |         |           | •        |

- 7 cgi.fix\_pathinfo는 해당하는 파일이 없을 경우 가장근정합 파일을 실행시켜주는 기능으로 보안적으로 위험할 수 있어 비활성한다.
  - => vim /etc/php.ini
    - php 설정파일을 연다
  - => cgi.fix\_pathinfo의 주석(; 제거)하고 1을 0으로 변경함

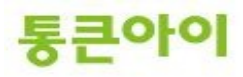

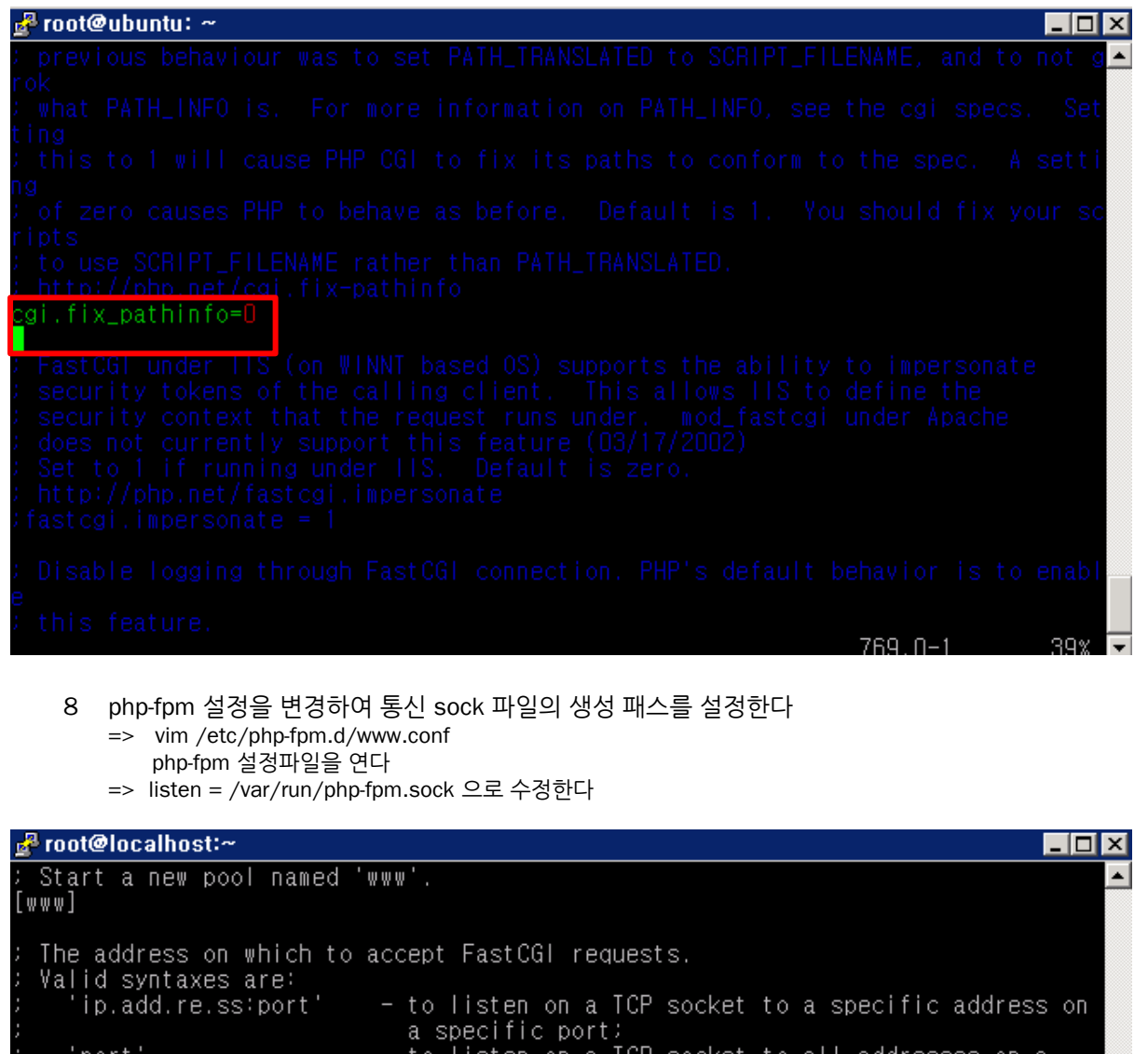

Start a new pool named 'www'.
[www]
The address on which to accept FastCGI requests.
Valid syntaxes are:
''ip.add.re.ss:port' - to listen on a TCP socket to a specific address on
a specific port;
'port' - to listen on a TCP socket to all addresses on a
specific port;
'/path/to/unix/socket' - to listen on a unix socket.
Note: This value is mandatory.
listen = /var/run/php-fpm.sock
Set listen(2) backlog. A value of '-1' means unlimited.
Set listen(2) backlog. A value of '-1' means unlimited.
Default Value: -1
listen.backlog = -1
"/etc/php-fpm.d/www.conf" 226L, 10025C

- 9 php-fpm 을 재시작하고 부팅시에 자동시작할 수 있도록 설정한다 => service php-fpm restart php-fpm 재시작한다
  - => systemctl enable php-fpm

통큰아이

## 5.2 nginx – php 연동

1 /etc/nginx/nginx.conf 을 수정하여 php를 연동할 수 있도록 수정한다

```
=> mv -f /etc/nginx/nginx.conf /etc/nginx/nginx.conf_bak
    기존파일을 백업하고,
=> vim /etc/nginx/nginx.conf
    설정파일을 수정하여 php를 연동할 수 있도록 구성한다 (빨강색부분만 추가하거나 수정한다)
  server {
    listen
              80 default_server;
             [::]:80 default_server;
    listen
    server_name _;
    root
             /usr/share/nginx/html;
    index index.php index.html index.htm;
    # Load configuration files for the default server block.
    include /etc/nginx/default.d/*.conf;
    location / {
     try_files $uri $uri/ =404;
    }
    error_page 404 /404.html;
      location = /40x.html {
    }
    error_page 500 502 503 504 /50x.html;
       location = /50x.html {
    }
    location ~ \.php$ {
      try_files $uri =404;
      fastcgi_split_path_info ^(.+.php)(/.+)$;
      fastcgi_pass unix:/var/run/php-fpm.sock;
      fastcgi_index index.php;
      include fastcgi_params;
   }
 }
```

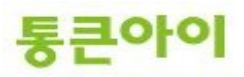

```
root@localhost:/etc/nginx
                                                                                                                           _ [ ×
                                                                                                                                   ٠
                                80 default_server;
[::]:80 default_server;
           server_name _;
root /usr/share/nginx/html;
index index.php index.html index.htm;
           # Load configuration files for the default server block.
include /etc/nginx/default.d/*.conf;
           location / {
           }
           <mark>error_page</mark> 404 /404.html;
location = /40x.html {
           <mark>error_page</mark> 500 502 503 504 /50x.html;
location = /50x.html {
           location ~ #.php$ {
    try_files $uri =404;
    fastcgi_pass unix:/var/run/php-fpm.sock;
                 fastcgi_index index.php;
fastcgi_param SCRIPT_FILENAME /usr/share/nginx/html$fastcgi_script_
me:
                 include fastcgi_params;
                                                                                                    34,0-1
                                                                                                                           Bot
                                                                                                                                  -
```

2 nginx 서비스를 재시작한다 => service nginx restart

| 🛃 root@localhost:~                                                            |   |    |   |  |
|-------------------------------------------------------------------------------|---|----|---|--|
| root@localhost ~]# service nginx restart<br>}estarting nginx (via systemctl): | [ | 0K | ] |  |
| trooterocarnost "j# <mark>-</mark>                                            |   |    |   |  |

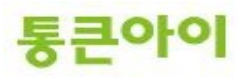

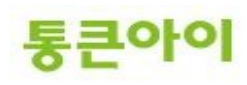

\_ 🗆 ×

#### 웹브라우져에서 php 페이지가 열리는지 여부 확인되면 정상연동된것이다. =>

| 🚍 huhuuo() –                                     |                                                                                                    | $\sim$ |
|--------------------------------------------------|----------------------------------------------------------------------------------------------------|--------|
| 30 - 12                                          | Ehttp://192.168.0.8/phplnfo.php 🔎 🗹 🍏 phplnfo() 🛛 🗠 🏠                                                                                                    |        |
| 👍 🥭 마준소프                                         | 트 통합 관리자 🤌 너나우리-너.나 우리가 🥔 통큰아이 인터넷사업의 🚺 NAVER 💽 Google 🥃 SK브로드밴드 IDC 고객                                                                                                    |        |
|                                                  | PHP Version 5.4.16                                                                                                    | ^      |
| System                                           | Linux localhost.localdomain 3.10.0-327.13.1.el7.x86_64 #1 SMP Thu Mar 31 16:04:38 UTC 2016 x86_64                                                                                              |        |
| Build Date                                       | May 12 2016 13:47:27                                                                                                    |        |
| Server API                                       | FPM/FastCGI                                                                                                    | Π.     |
| Virtual<br>Directory<br>Support                  | disabled                                                                                                    |        |
| Configuration<br>File (php.ini)<br>Path          | /etc                                                                                                    |        |
| Loaded<br>Configuration<br>File                  | /etc/php.ini                                                                                                    |        |
| Scan this dir<br>for<br>additional .ini<br>files | /etc/php.d                                                                                                    |        |
| Additional .ini<br>files parsed                  | /etc/php.d/curl.ini, /etc/php.d/fileinfo.ini, /etc/php.d/json.ini, /etc/php.d/mysql.ini, /etc/php.d/mysqli.ini, /etc/php.d/pdo.ini, /etc/php.d/pdo_mysql.ini, /etc/php.d/pdo_sqlite.ini, /etc/ | oł     |
| PHP API                                          | 20100412                                                                                                    |        |
| PHP<br>Extension                                 | 20100525                                                                                                    |        |
| Zend<br>Extension                                | 220100525                                                                                                    |        |
| Zend<br>Extension<br>Build                       | API220100525,NTS                                                                                                    |        |
| PHP<br>Extension<br>Build                        | API20100525,NTS                                                                                                    |        |
| Debug Build                                      | no                                                                                                    |        |
| Thread Safety                                    | disabled                                                                                                    |        |
| -                                                |                                                                                                    |        |

- 웹브라우져에서 php 페이지가 열리는지 여부 확인되면 정상연동된것이다. =>
- => 페이지생성 echo "<?php" > /usr/share/nginx/html/phpinfo.php echo "echo phpinfo();" >> /usr/share/nginx/html/phpinfo.php echo "?>" >> /usr/share/nginx/html/phpinfo.php 🛃 root@localhost:~ \_ 🗆 × root@localhost ~]# echo "<?php" > /usr/share/nginx/html/phpinfo.php root@localhost ~]# echo "echo phpinfo();" >> /usr/share/nginx/html/phpinfo.php root@localhost ~]# echo "?>" >> /usr/share/nginx/html/phpinfo.php [root@localhost ~]# 📘
- phpinfo 페이지 생성하여 정상연동여부를 확인함 3

Contended of the second second

40 -\_

# 5.3 nginx 설정

```
1 가상호스팅(복수도메인사이트등록):
```

=> /etc/nginx/conf.d/{추가할 사이트명}.conf 파일을 생성하여 세팅함 필요한 만큼 파일을 생성하여 사이트를 추가하면 됩니다. (빨강색부분을 맞게 수정하십시요)

```
=> vim /etc/nginx/conf.d/test.com.conf
    설정파일을 수정하여 호스팅을 추가한다
#도메인명 : www.test.com
server {
  listen 192 .168.8.43:80;
  root /home/test.com;
  index index.php index.html index.htm;
  access_log /var/log/test.com_access.log;
  server_name www.test.com;
  location / {
    try_files $uri $uri/ =404;
  }
  error_page 404 /404.html;
  error_page 500 502 503 504 /50x.html;
  location = /50x.html {
  }
  location ~ \.php$ {
   try_files $uri =404;
    fastcgi_split_path_info ^(.+.php)(/.+)$;
    fastcgi_pass unix:/var/run/php-fpm.sock;
    fastcgi_index index.php;
    include fastcgi_params;
  }
}
```

# 2 에러로그, 엑세스로그 세팅 :

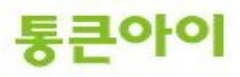

3 초기 페이지 명, 사이트 Root 디렉토리 위치, 통신포트

```
감사합니다.
```

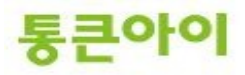

-